AASHTOWare BrDR 7.5.0 3D FEM Analysis Tutorial Mesh Generation and Dead Load Analysis Example

# AASHTOWare Bridge Design and Rating Training 3DFEM5 – Mesh Generation and Dead Load Analysis Example

Topics Covered:

- 3D model deck mesh generation
- Dead load only analysis
- 3D model validation

Overview of mesh generation options:

- Number of shell elements
- Target aspect ratio for shell elements
- Node merge tolerance by span

This tutorial describes the data entry for a curved steel girder system bridge in BrDR version 7.5. This tutorial illustrates the process of using the dead load only analysis to determine appropriate mesh generation options for a particular model. The impact of each mesh generation option on the deck shell elements is discussed.

Example Curved Steel Girder Bridge

Framing Plan

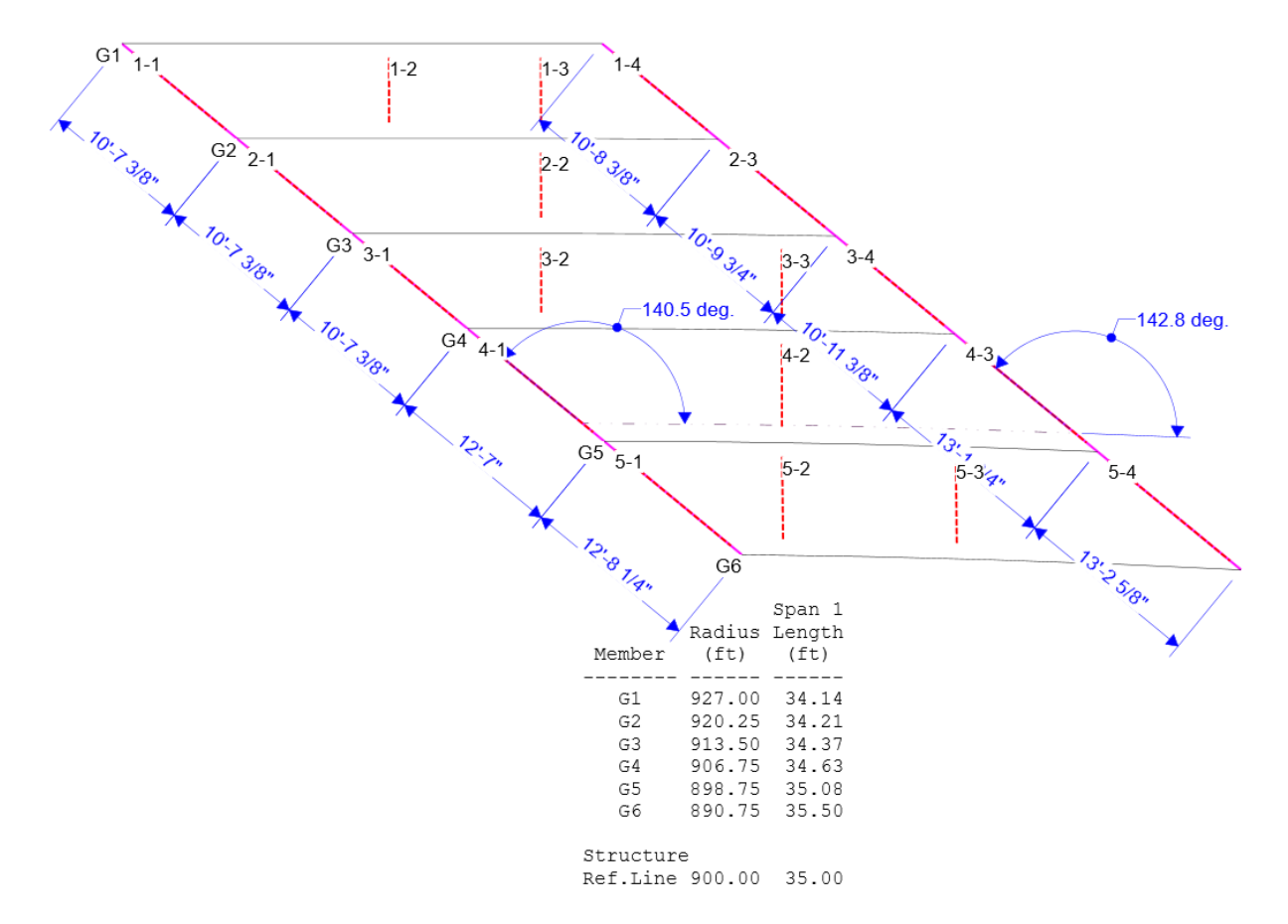

# Structure Typical Section

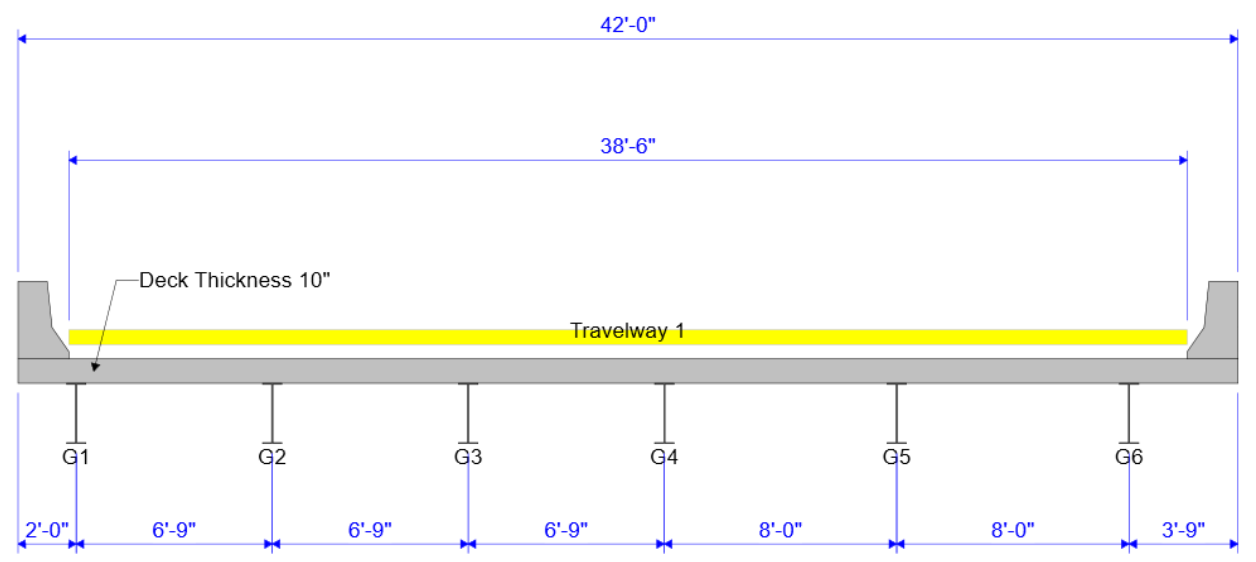

# Curved Girder Structure Data Entry

Create a new bridge from the bridge explorer menu.

| BRIDGE EXPLORER BRIDGE FOLDER RATE TOOLS VIEW          |            |
|--------------------------------------------------------|------------|
|                                                        |            |
| New     Open     Description       Bridge     Manage   |            |
| → Favorites Folder<br>→ P Recent Bridges BID Bridge ID |            |
| All Bridges 1 TrainingBridge1 Tr                       | raining B  |
| E Palated Bridges 2 TrainingBridge2 Tr                 | raining B  |
| 3 TrainingBridge3 Tr                                   | raining B  |
| 4 PCITrainingBridge1 PC                                | Cl Trainir |
| 5 PCITrainingBridge2 PC                                | CITrainin  |
| 6 PCITrainingBridge3 PC                                | CI Trainir |
| 7 PCITrainingBridge4 PC                                | CITrainin  |
| 8 PCITrainingBridge5 PC                                | Cl Trainir |
| 9 PCITrainingBridge6 PC                                | CITrainin  |

Assign the bridge ID, NBI structure ID, bridge name and other relevant information. Because this bridge will only contain a superstructure, only the 'Superstructures' option needs to be selected in the Bridge Workspace View. After inputting the bridge description, select 'OK' to create the new structure.

| Mesh Generation        | eration NBI structure ID (8): Mesh Generation        | Template<br>Bridge compl    | etely defined | <ul> <li>− □ ×</li> <li>Bridge Workspace View</li> <li>Superstructures</li> <li>Culverts</li> <li>Substructures</li> </ul> |
|------------------------|------------------------------------------------------|-----------------------------|---------------|----------------------------------------------------------------------------------------------------|
| Description Desc       | ription (cont'd) Alternatives Global reference point | t Traffic Custom agency fie | lds           |                                                                                                    |
| Name:                  | Mesh Generation Example                              | Year built:                 | 2023          |                                                                                                    |
| Description:           | Mesh Generation and Dead Load Only Analysis Training |                             |               |                                                                                                    |
| Location:              | Pittsburgh, PA                                       | Length:                     | 35            | ft                                                                                                    |
| Facility carried (7):  |                                                      | Route number:               | 376           |                                                                                                    |
| Feat. intersected (6): |                                                      | Mi. post:                   |               |                                                                                                    |
| Default units:         | US Customary V                                       |                             |               |                                                                                                    |
|                        |                                                      |                             |               |                                                                                                    |
| Bridge associa         | ation BrR 🗸 BrD 🗌 BrM                                |                             | OK            | Apply Cancel                                                                                                    |

First define the components. This structure has 1 appurtenance, 2 steel shapes, a concrete material, and a steel material.

#### Appurtenances

Parapet: (Use 'Copy from library...' to save time.)

| 🗛 Bridge Ap  | purtenances - Parapet        |                              | - □ >                                                                                                    |
|--------------|------------------------------|------------------------------|----------------------------------------------------------------------------------------------------|
| Name:        | Jersey Barrier               |                              |                                                                                                    |
| Description: | Standard New Jersey Barrier  |                              |                                                                                                    |
|              | All dimensions are in inches |                              |                                                                                                    |
| (<br>B       | Additional load:             | kip/ft<br>Roadway<br>Surface | Parapet unit load:<br>0.15 kcf<br>Calculated properties<br>Net centroid (from<br>reference line):<br>7.880 in<br>Total load:<br>0.505 kip/ft |
|              |                              | Copy from library            | OK Apply Cancel                                                                                                    |

# Steel Shapes:

Angles:

| $I = 5v = 5v = 1/2 \cdot (2)$ | IIce | Conv | from | library , | to save | time)  |
|-------------------------------|------|------|------|-----------|---------|--------|
| LJXJX1/2. (                   | Use  | Сору | nom  | norary    | to save | time.) |

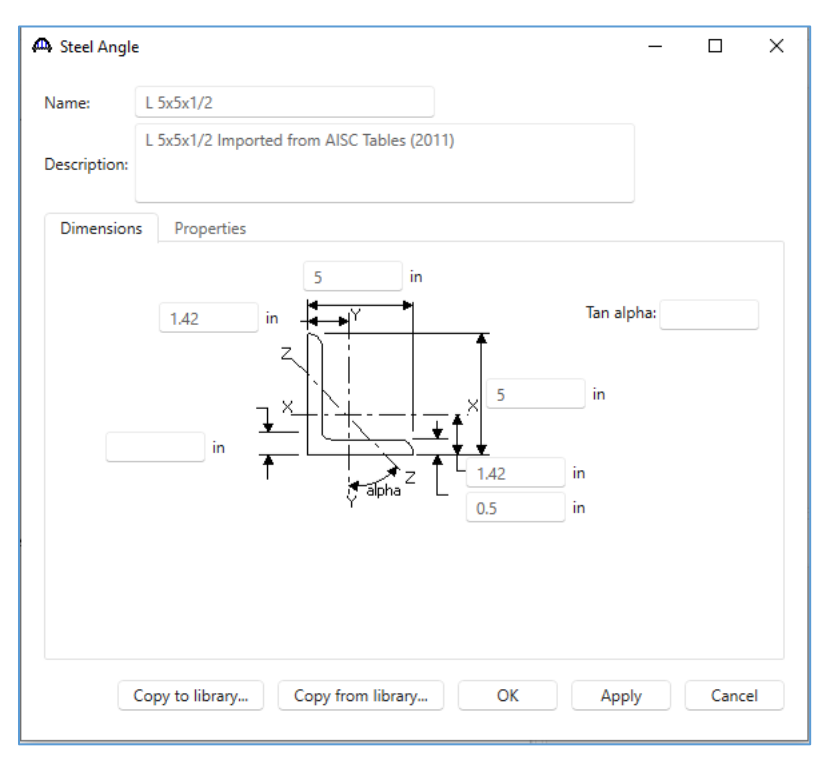

# I Shapes:

W16x67: (Use 'Copy from library...' to save time.)

| Description: W 1 | 6x67 Imported from AISC Tables (2011) Properties       1     in     1     1.07       0.665     in     Y     1.07 | W shape M shape<br>S shape HP shape |
|------------------|----------------------------------------------------------------------------------------------------|-------------------------------------|
| Dimensions       | Properties                                                                                                    | in                                  |
|                  |                                                                                                    | in                                  |
|                  | 0.395 in<br>Y<br>10.2 in<br>Y<br>10.2                                                                            | in                                  |

# Materials:

Concrete:

| 🕰 Bridge Ma    | terials - Concrete         |             |     | - | × |
|----------------|----------------------------|-------------|-----|---|---|
| Name:          | Class A (US)               |             |     |   |   |
| Description:   | Class A cement concret     | e           |     |   |   |
| Compressive    | strength at 28 days (f'c): | 4.0000006   | ksi |   |   |
| Initial compr  | essive strength (f'ci):    |             | ksi |   |   |
| Composition    | of concrete:               | Normal ~    |     |   |   |
| Density (for   | dead loads):               | 0.15        | kcf |   |   |
| Density (for   | modulus of elasticity):    | 0.145       | kcf |   |   |
| Poisson's rat  | io:                        | 0.2         |     |   |   |
| Coefficient o  | f thermal expansion (α):   | 0.000006    | 1/F |   |   |
| Splitting ten  | sile strength (fct):       |             | ksi |   |   |
| LRFD Maxim     | um aggregate size:         |             | in  |   |   |
|                | Compute                    |             |     |   |   |
| Std modulus    | of elasticity (Ec):        | 3644.149254 | ksi |   |   |
| LRFD module    | us of elasticity (Ec):     | 3986.548657 | ksi |   |   |
| Std initial mo | odulus of elasticity:      |             | ksi |   |   |
| LRFD initial r | modulus of elasticity:     |             | ksi |   |   |
| Std modulus    | of rupture:                |             | ksi |   |   |
| LRFD module    | us of rupture:             | 0.479857    | ksi |   |   |
| Shear factor:  |                            | 1           |     |   |   |

### Structural Steel:

Grade 50W: (Use 'Copy from library...' to save time.)

| de 50W<br>HTO M270 Grade 50W |                                                                                       |                                                                                                    |                                                                                                    |                                                                                                    |                                                                                                    |                                                                                                    |                                                                                                    |
|------------------------------|---------------------------------------------------------------------------------------|----------------------------------------------------------------------------------------------------|----------------------------------------------------------------------------------------------------|----------------------------------------------------------------------------------------------------|----------------------------------------------------------------------------------------------------|----------------------------------------------------------------------------------------------------|----------------------------------------------------------------------------------------------------|
| HTO M270 Grade 50W           |                                                                                       |                                                                                                    |                                                                                                    |                                                                                                    |                                                                                                    |                                                                                                    |                                                                                                    |
|                              |                                                                                       |                                                                                                    |                                                                                                    |                                                                                                    |                                                                                                    |                                                                                                    |                                                                                                    |
| s                            |                                                                                       |                                                                                                    |                                                                                                    |                                                                                                    |                                                                                                    |                                                                                                    |                                                                                                    |
| n yield strength (Fy):       | 50.000073                                                                             | ksi                                                                                                    |                                                                                                    |                                                                                                    |                                                                                                    |                                                                                                    |                                                                                                    |
| n tensile strength (Fu):     | 70.0000102                                                                            | ksi                                                                                                    |                                                                                                    |                                                                                                    |                                                                                                    |                                                                                                    |                                                                                                    |
| mal expansion:               | 0.0000065                                                                             | 1/F                                                                                                    |                                                                                                    |                                                                                                    |                                                                                                    |                                                                                                    |                                                                                                    |
|                              | 0.49                                                                                  | kcf                                                                                                    |                                                                                                    |                                                                                                    |                                                                                                    |                                                                                                    |                                                                                                    |
| ity (E):                     | 29000.004206                                                                          | ksi                                                                                                    |                                                                                                    |                                                                                                    |                                                                                                    |                                                                                                    |                                                                                                    |
|                              | s<br>n yield strength (Fy):<br>n tensile strength (Fu):<br>mal expansion:<br>ity (E): | s<br>n yield strength (Fy): 50.0000073<br>n tensile strength (Fu): 70.0000102<br>mal expansion: 0.0000065<br>0.49<br>ity (E): 29000.004206 | s<br>n yield strength (Fy): 50.0000073 ksi<br>n tensile strength (Fu): 70.0000102 ksi<br>mal expansion: 0.0000065 1/F<br>0.49 kcf<br>ity (E): 29000.004206 ksi | s<br>n yield strength (Fy): 50.0000073 ksi<br>n tensile strength (Fu): 70.0000102 ksi<br>mal expansion: 0.0000065 1/F<br>0.49 kcf<br>ity (E): 29000.004206 ksi | s<br>n yield strength (Fy): 50.0000073 ksi<br>n tensile strength (Fu): 70.0000102 ksi<br>mal expansion: 0.0000065 1/F<br>0.49 kcf<br>ity (E): 29000.004206 ksi | s<br>n yield strength (Fy): 50.0000073 ksi<br>n tensile strength (Fu): 70.0000102 ksi<br>mal expansion: 0.0000065 1/F<br>0.49 kcf<br>ity (E): 29000.004206 ksi | s<br>n yield strength (Fy): 50.000073 ksi<br>n tensile strength (Fu): 70.0000102 ksi<br>mal expansion: 0.0000065 1/F<br>0.49 kcf<br>ity (E): 29000.004206 ksi |

With all the bridge components defined, the bridge workspace tree should now include all the following components.

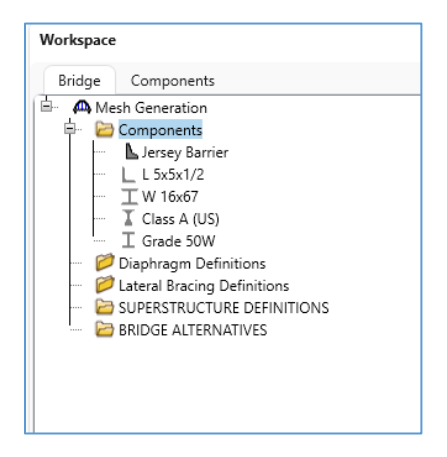

# Diaphragm Definitions

Define the diaphragms. Double click on 'Diaphragm Definitions' in the bridge workspace tree to add a new diaphragm definition. This structure has one diaphragm.

| Workspace                                                                                                    |            |                 |           | \$2      |             |          |           |         |                   |         |        |
|----------------------------------------------------------------------------------------------------|------------|-----------------|-----------|----------|-------------|----------|-----------|---------|-------------------|---------|--------|
| Bridge Components  Components |            |                 |           |          |             |          |           |         |                   |         |        |
| A Diaphragm Definitions                                                                                                    |            |                 |           |          |             |          |           |         | _                 |         | ×      |
| Name: K Frame                                                                                                    |            | Diaphrag        | m type    | Type 2   | $\sim$      | ]        | Number o  | of elen | nents in fixed me | mber: 4 | $\sim$ |
| Diaphragm types:                                                                                                    | Member     | Shape           | Se        | ection   | Section     | location | Materia   |         |                   |         |        |
|                                                                                                    | AB L       | 5x5x1/2 🗸       | Vertic    | al V     | Top Left    | ~        | Grade 50W | ~       |                   |         | -      |
|                                                                                                    | CD L       | 5x5x1/2 ~       | Vertic    | al V     | Top Left    | $\sim$   | Grade 50W | ~       |                   |         |        |
| C → D<br>Type: 1                                                                                                    | AE L       | 5x5x1/2 ~       | Vertic    | al V     | Top Left    | ~        | Grade 50W | ~       |                   |         |        |
| C Type: 2                                                                                                    |            |                 |           |          |             |          |           |         |                   |         |        |
|                                                                                                    |            |                 |           |          |             |          |           |         |                   |         | w      |
|                                                                                                    | Connection | Support<br>type | Y<br>(in) | Me       | asured from |          |           |         |                   |         |        |
| Type: 3                                                                                                    | А          | Pinned 🗸        |           | Top of W | eb          | ~        |           |         |                   |         | -      |
|                                                                                                    | В          | Pinned 🗸        |           | Top of W | eb          | ~        |           |         |                   |         |        |
|                                                                                                    | С          | Pinned 🗸        |           | Bottom o | of Web      | ~        |           |         |                   |         |        |
| I I                                                                                                    | D          | Pinned 🗸        |           | Bottom o | of Web      | $\sim$   |           |         |                   |         |        |
| Type: 4                                                                                                    | E          | Pinned ~        |           |          |             | $\sim$   |           |         |                   |         |        |
|                                                                                                    |            |                 |           |          |             |          |           |         |                   |         | Ţ      |
|                                                                                                    |            |                 |           |          |             |          |           | DK      | Apply             | Car     | ncel   |

# Superstructure Definition

Create a new girder system superstructure definition in the bridge workspace tree.

| C                                                                                                    |                                       |
|----------------------------------------------------------------------------------------------------|---------------------------------------|
| Workspace                                                                                                    |                                       |
| Bridge Components                                                                                                    |                                       |
| <ul> <li>Mesh Generation</li> <li>Components</li> <li>L Sx5x1/2</li> <li>L Sx5x1/2</li> <li>T W 16x67</li> <li>Class A (US)</li> <li>I Grade 50W</li> <li>Diaphragm Definitions</li> <li>X Frame</li> <li>Lateral Bracing Definitions</li> <li>SUPERSTRUCTURE DEFINITION</li> <li>BRIDGE ALTERNATIVES</li> </ul> | IS                                    |
| New Superstructure Definition     Girder system superstructure     Girder line superstructure                                                                                                    | X<br>Superstructure definition wizard |
| Floor system superstructure<br>Floor line superstructure<br>Truss system superstructure<br>Truss line superstructure<br>Reinforced concrete slab system superstructure<br>Concrete multi-cell box superstructure<br>Advanced concrete multi-cell box superstructure                                              |                                       |
|                                                                                                    |                                       |

In the **girder system superstructure definition window**, enter the following information. Make sure to input the horizontal curvature. A girder system structure cannot be modified from straight to curved or curved to straight after it has been defined. Leave the default analysis settings under the 'Analysis' tab. These options will be modified later. Select 'OK' to close and save the window.

|                                                                                    |                                                                                                    | ngine                                                                         |                                                                                  |                                               |                                       |                               |                                  |                                   |                                    |        |
|------------------------------------------------------------------------------------|----------------------------------------------------------------------------------------------------|-------------------------------------------------------------------------------|----------------------------------------------------------------------------------|-----------------------------------------------|---------------------------------------|-------------------------------|----------------------------------|-----------------------------------|------------------------------------|--------|
| lame:                                                                              | Span 1                                                                                                    |                                                                               |                                                                                  |                                               |                                       |                               |                                  |                                   | Modeling                           |        |
|                                                                                    |                                                                                                    |                                                                               |                                                                                  |                                               |                                       |                               |                                  |                                   | O Multi-girder system MCB          |        |
|                                                                                    |                                                                                                    |                                                                               |                                                                                  |                                               |                                       |                               |                                  |                                   | With frame structure simplified de | efinit |
| escription:                                                                        |                                                                                                    |                                                                               |                                                                                  |                                               |                                       |                               |                                  |                                   | Deck type:                         |        |
|                                                                                    |                                                                                                    |                                                                               |                                                                                  |                                               |                                       |                               |                                  |                                   | Concrete Deck 🗸                    |        |
| efault units:                                                                      | US Customary                                                                                                    | ~                                                                             | Ente                                                                             | r span                                        | lengths                               |                               |                                  |                                   | For PS/PT only                     |        |
| umber of spans:                                                                    | 1.0                                                                                                    |                                                                               | alon                                                                             | g the r                                       | eference                              | 2                             |                                  |                                   | Average humidity:                  |        |
| umber of airders:                                                                  | 6                                                                                                    |                                                                               |                                                                                  |                                               | Lanath                                |                               |                                  |                                   | %                                  |        |
|                                                                                    |                                                                                                    |                                                                               |                                                                                  | Span                                          | (ft)                                  |                               |                                  |                                   |                                    |        |
|                                                                                    |                                                                                                    |                                                                               | >                                                                                | 1                                             | 35                                    | 5                             |                                  |                                   | Member alt. types                  |        |
|                                                                                    |                                                                                                    |                                                                               |                                                                                  |                                               |                                       | _                             |                                  |                                   | Steel                              |        |
|                                                                                    |                                                                                                    |                                                                               |                                                                                  |                                               |                                       |                               |                                  |                                   | P/S                                |        |
|                                                                                    |                                                                                                    |                                                                               |                                                                                  |                                               |                                       |                               |                                  |                                   | R/C                                |        |
|                                                                                    |                                                                                                    |                                                                               |                                                                                  |                                               |                                       |                               |                                  |                                   |                                    |        |
|                                                                                    |                                                                                                    |                                                                               |                                                                                  |                                               |                                       |                               |                                  |                                   | F/1                                |        |
|                                                                                    |                                                                                                    |                                                                               |                                                                                  |                                               |                                       |                               |                                  |                                   |                                    |        |
|                                                                                    |                                                                                                    |                                                                               |                                                                                  |                                               |                                       |                               |                                  |                                   |                                    |        |
|                                                                                    |                                                                                                    |                                                                               |                                                                                  |                                               |                                       |                               |                                  |                                   |                                    |        |
|                                                                                    |                                                                                                    |                                                                               |                                                                                  |                                               |                                       |                               |                                  |                                   |                                    |        |
| Horizontal curvat                                                                  | ture along reference                                                                                            | line                                                                          |                                                                                  |                                               |                                       |                               |                                  |                                   |                                    |        |
| Horizontal curvat                                                                  | ture along reference<br>curvature                                                                               | e line —                                                                      | ance fro                                                                         | om PC                                         | to first s                            | support line                  |                                  | ft                                |                                    |        |
| Horizontal curvat<br>Horizontal c<br>Superstructur                                 | ture along reference<br>curvature<br>re alignment                                                               | e line<br>Dista<br>Start                                                      | ance fro                                                                         | om PC<br>nt leng                              | to first s<br>jth:                    | support line                  | 0                                | ft<br>ft                          |                                    |        |
| Horizontal curvat<br>Horizontal c<br>Superstructur                                 | ture along reference<br>curvature<br>re alignment                                                               | e line<br>Dista<br>Start<br>Radii                                             | ance fro<br>tange                                                                | om PC<br>nt leng                              | to first s<br>pth:                    | support line                  | 0                                | ft<br>ft<br>ft                    |                                    |        |
| Horizontal curvat<br>Horizontal c<br>Superstructur<br>C Curved<br>Tangent          | ture along reference<br>curvature<br>ire alignment<br>t, curved, tangent                                        | line<br>Dista<br>Start<br>Radii<br>Direo                                      | ance fro<br>: tange<br>us:<br>ction:                                             | om PC<br>nt leng                              | to first s<br>pth:                    | support line                  | 0<br>900<br>Right ~              | ft<br>ft<br>ft                    |                                    |        |
| Horizontal curvat<br>Horizontal c<br>Superstructur<br>Curved<br>Tangent<br>Tangent | ture along reference<br>curvature<br>rre alignment<br>t, curved, tangent<br>t, curved                           | line<br>Dista<br>Start<br>Radii<br>Direc<br>End t                             | ance fro<br>: tange<br>us:<br>ction:<br>tangen                                   | om PC<br>nt leng<br>t lengt                   | to first s<br>jth:<br>th:             | upport line                   | 0<br>900<br>Right ~<br>0         | ft<br>ft<br>ft<br>ft              |                                    |        |
| Horizontal curvat<br>Horizontal c<br>Superstructur<br>Curved<br>Curved             | ture along reference<br>curvature<br>ire alignment<br>t, curved, tangent<br>t, curved<br>, tangent              | line<br>Dista<br>Start<br>Radii<br>Direc<br>End 1<br>Dista                    | ance fro<br>tanget<br>us:<br>ction:<br>tangen<br>ance fro                        | om PC<br>nt leng<br>t lengt                   | to first s<br>jth:<br>th:             | upport line<br>t line to PT:  | 0<br>900<br>Right ~<br>0         | ft<br>ft<br>ft<br>ft              |                                    |        |
| Horizontal curvat<br>Horizontal c<br>Superstructur<br>Curved<br>Tangent<br>Curved, | ture along reference<br>curvature<br>ire alignment<br>t, curved, tangent<br>t, curved<br>t, tangent             | line<br>Dista<br>Start<br>Radii<br>Direc<br>End t<br>Dista<br>Desig           | ance fro<br>tange<br>us:<br>ction:<br>tangen<br>ance fro<br>gn spe               | om PC<br>nt leng<br>t lengt<br>om last<br>ed: | to first s<br>pth:<br>th:<br>t suppor | support line<br>t line to PT: | 0<br>900<br>Right ~<br>0<br>45   | ft<br>ft<br>ft<br>ft<br>ft<br>mph |                                    |        |
| Horizontal curvat<br>Horizontal c<br>Superstructur<br>Curved<br>Tangent<br>Curved, | ture along reference<br>curvature<br>re alignment<br>t, curved, tangent<br>t, curved<br>t, curved<br>t, tangent | e line<br>Dista<br>Start<br>Radii<br>Direc<br>End 1<br>Dista<br>Desig<br>Supe | ance fro<br>: tangen<br>us:<br>ction:<br>tangen<br>ance fro<br>gn spe<br>ereleva | om PC<br>nt lengt<br>om last<br>ed:<br>tion:  | to first s<br>gth:<br>th:<br>t suppor | support line<br>t line to PT: | 0<br>900<br>Right ~<br>45<br>5.8 | ft<br>ft<br>ft<br>ft<br>ft<br>%   |                                    |        |

### 3DFEM5 – Mesh Generation and Dead Load Analysis Example

Expand the tree for the new girder system structure definition.

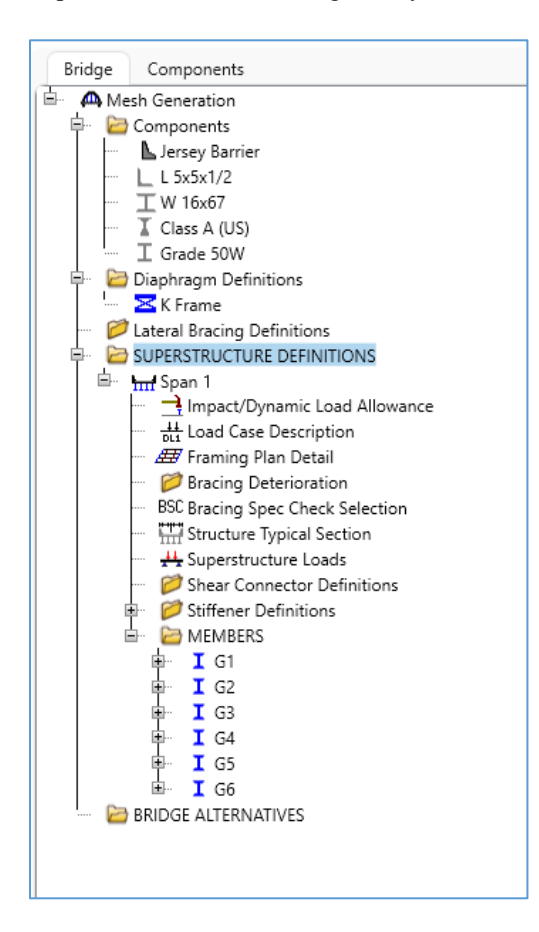

#### Load Case Description

Add the default load case descriptions for the girder system superstructure.

|   | Load case name | Description                              | Stage                               | Тур  | e   | Time*<br>(days) |  |
|---|----------------|------------------------------------------|-------------------------------------|------|-----|-----------------|--|
| 1 | DC1            | DC acting on non-composite section       | Non-composite (Stage 1) 🛛 🗸 🗸       | D,DC | ~   |                 |  |
|   | DC2            | DC acting on long-term composite section | Composite (long term) (Stage 2) 🛛 🗸 | D,DC | ~   |                 |  |
|   | DW             | DW acting on long-term composite section | Composite (long term) (Stage 2) 🛛 🗸 | D,DW | ~   |                 |  |
| , | CID Forms      | Weight due to stay in place forms        | NI 01/01 43 V                       |      |     |                 |  |
|   | SIF FORTIS     | weight due to stay-in-place forms        | Non-composite (stage 1)             | D,DC | × ] |                 |  |
|   | ar roms        | weight due to stay-in-place forms        | Non-composite (stage 1)             | D,DC | ~   |                 |  |

#### Framing Plan Detail

Enter the framing plan details in the **Structure Framing Plan Details window**. First, input the following information in the 'Layout' tab. Select 'Apply' to save the layout to memory and keep the window open.

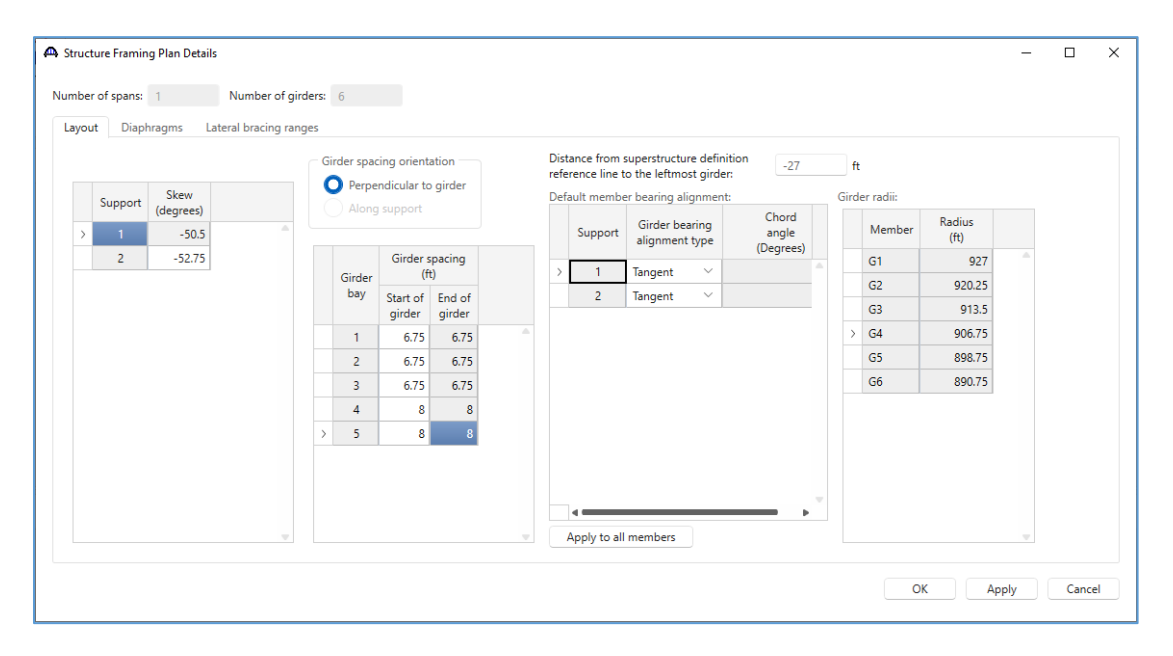

Next input the diaphragms for the girder system structure. The diaphragms must be input within each girder bay. With 6 girders, this structure will have 5 girder bays. When inputting distances along girders, especially for curved structures, try to be precise. The system length tolerance and the structure FEM node tolerance will be used to determine when two points are equal. These tolerances provide some flexibility when inputting distances. Generally, though, it is best to use consistent inputs when entering data in different windows.

For example, if a girder is 30.0 feet long and the system length tolerance is 0.01 feet, then a diaphragm at 29.97 feet would not be considered at the end of the girder. The finite element model would include nodes at 29.97 ft and 30.0 ft. It is recommended to place the diaphragm at 30.0 feet to match the input for the girder. Using a smaller tolerance, for example, 0.001, would mean separate nodes could be generated at 29.995 ft and 30.000 ft.

Note: The following screenshots were taken after updating the BrDR preferences for the bridge workspace to display the entered number of decimal positions.

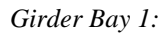

| Spacing Support<br>reference numb<br>type |                              | port<br>nber | S<br>dis | itart<br>tance<br>(ft) | Left<br>diaphragm<br>spacing | Right<br>diaphragm<br>spacing | Number<br>of spaces | Left<br>length | Right<br>length | E<br>dist<br>( | nd<br>tance<br>(ft) | Load<br>(kip)  | Diaphra           | ıgm  |                    |        |   |
|-------------------------------------------|------------------------------|--------------|----------|------------------------|------------------------------|-------------------------------|---------------------|----------------|-----------------|----------------|---------------------|----------------|-------------------|------|--------------------|--------|---|
|                                           |                              | num          |          | Left girder            | Right girder                 | (ft)                          | (ft)                |                | (tt)            | (tt)           | Left girder         | Right girder   |                   |      |                    |        |   |
|                                           | Both Girders                 | $\sim$       | 1        | $\sim$                 | 0                            | 0                             | 0                   | 0              | 1               | 0              | 0                   | 0              | 0                 | 0.25 | K Frame            | $\sim$ |   |
|                                           | Both Girders                 | $\sim$       | 1        | $\sim$                 | 18.99                        | 10.8                          | 0                   | 0              | 1               | 0              | 0                   | 18.99          | 10.8              | 0.19 | K Frame            | $\sim$ |   |
|                                           | Both Girders                 | $\sim$       | 1        | $\sim$                 | 29.78                        | 21.6                          | 0                   | 0              | 1               | 0              | 0                   | 29.78          | 21.6              | 0.19 | K Frame            | $\sim$ |   |
| :                                         | Both Girders                 | $\sim$       | 1        | $\sim$                 | 34.14                        | 34.207486                     | 0                   | 0              | 1               | 0              | 0                   | 34.14          | 34.207486         | 0.25 | K Frame            | $\sim$ |   |
| :                                         | Both Girders<br>Both Girders | ~            | 1        | ~                      | 29.78<br>34.14               | 21.6<br>34.207486             | 0                   | 0              | 1               | 0              | 0                   | 29.78<br>34.14 | 21.6<br>34.207486 | 0.19 | K Frame<br>K Frame |        | ~ |

#### Girder Bay 2:

| de                                                                                  | er bay: 2            |   | $\sim$  | Сору        | bay to                | Diaphra           | gm<br>I            |           |                |                 |             |                      |               |             |   |
|-------------------------------------------------------------------------------------|----------------------|---|---------|-------------|-----------------------|-------------------|--------------------|-----------|----------------|-----------------|-------------|----------------------|---------------|-------------|---|
|                                                                                     | Spacing<br>reference | S | Support | S<br>dis    | tart<br>tance<br>(ft) | Left<br>diaphragm | Right<br>diaphragm | Number    | Left<br>length | Right<br>length | dis         | ind<br>tance<br>(ft) | Load<br>(kip) | Diaphragm   |   |
| Both Girders           Both Girders           Both Girders           > Both Girders | type                 | Ľ | umber   | Left girder | Right girder          | (ft)              | (ft)               | or spaces | (ft)           | (ft)            | Left girder | Right girder         | (kip)         |             |   |
|                                                                                     | Both Girders         | 1 | ~       | 0           | 0                     | 0                 | 0                  | 1         | 0              | 0               | 0           | 0                    | 0.25          | K Frame 🔍 🗸 |   |
|                                                                                     | Both Girders         | 1 | $\sim$  | 21.6        | 13.42                 | 0                 | 0                  | 1         | 0              | 0               | 21.6        | 13.42                | 0.19          | K Frame 🔍   | 1 |
|                                                                                     | Both Girders         | 1 | $\sim$  | 34.207      | 34.3686               | 0                 | 0                  | 1         | 0              | 0               | 34.207      | 34.3686              | 0.25          | K Frame 🔍   |   |
|                                                                                     |                      |   |         |             |                       |                   |                    |           |                |                 |             |                      |               |             |   |

# $3DFEM5-Mesh\ Generation\ and\ Dead\ Load\ Analysis\ Example$

# Girder Bay 3:

|   |                      |               |                      |                 |                 |                |                     | igm<br>d                      | Diaphra                      | bay to                  | Сору            | $\sim$     |         | er bay: 3                    | rde                  |
|---|----------------------|---------------|----------------------|-----------------|-----------------|----------------|---------------------|-------------------------------|------------------------------|-------------------------|-----------------|------------|---------|------------------------------|----------------------|
|   | Diaphragm            | Load<br>(kip) | ind<br>tance<br>(ft) | dis             | Right<br>length | Left<br>length | Number<br>of spaces | Right<br>diaphragm<br>spacing | Left<br>diaphragm<br>spacing | itart<br>itance<br>(ft) | dis             | Support    | )<br>ie | Spacing<br>referenc          |                      |
|   |                      |               | Right girder         | Left girder     | (ft)            | (ft)           |                     | (ft)                          | (ft)                         | Right girder            | Left girder     |            |         | type                         | Both<br>Both<br>Both |
|   | K Frame 🛛 🗸          | 0.25          | 0                    | 0               | 0               | 0              | 1                   | 0                             | 0                            | 0                       | 0               | 1 ~        | $\sim$  | Both Girders                 |                      |
|   | K Frame 🗸 🗸          | 0.19          | 5.24                 | 13.42           | 0               | 0              | 1                   | 0                             | 0                            | 5.24                    | 13.42           | 1 ~        | $\sim$  | Both Girders                 |                      |
|   | K Frame $\checkmark$ | 0.19          | 22.35                | 30.53           | 0               | 0              | 1                   | 0                             | 0                            | 22.35                   | 30.53           | 1 ~        | $\sim$  | Both Girders                 |                      |
|   | K Frame $\sim$       | 0.25          | 34.630481            | 34.368          | 0               | 0              | 1                   | 0                             | 0                            | 34.630481               | 34.368          | 1 ~        | $\sim$  | Both Girders                 | ł                    |
| ~ | K Frame<br>K Frame   | 0.19          | 22.35<br>34.630481   | 30.53<br>34.368 | 0               | 0              | 1                   | 0                             | 0                            | 22.35<br>34.630481      | 30.53<br>34.368 | 1 ×<br>1 × | ~       | Both Girders<br>Both Girders | >                    |

# Girder Bay 4:

| rd | er bay: 4                 | ~       | Сору        | bay to                 | Diaphra<br>wizaro            | gm<br>I                       |                     |                |                 |                |                   |               |          |        |  |
|----|---------------------------|---------|-------------|------------------------|------------------------------|-------------------------------|---------------------|----------------|-----------------|----------------|-------------------|---------------|----------|--------|--|
|    | Spacing<br>reference      | Support | dis         | itart<br>tance<br>(ft) | Left<br>diaphragm<br>spacing | Right<br>diaphragm<br>spacing | Number<br>of spaces | Left<br>length | Right<br>length | E<br>dist<br>( | nd<br>ance<br>ft) | Load<br>(kip) | Diaphrag | gm     |  |
|    | type                      |         | Left girder | Right girder           | (ft)                         | (ft)                          |                     | (11)           | (rt)            | Left girder    | Right girder      |               |          |        |  |
|    | Both Girders $\checkmark$ | 1 ~     | 0           | 0                      | 0                            | 0                             | 1                   | 0              | 0               | 0              | 0                 | 0.3           | K Frame  | ~      |  |
|    | Both Girders $\sim$       | 1 ~     | 22.35       | 12.65                  | 0                            | 0                             | 1                   | 0              | 0               | 22.35          | 12.65             | 0.23          | K Frame  | $\sim$ |  |
|    | Both Girders $\sim$       | 1 ~     | 34.63       | 35.077295              | 0                            | 0                             | 1                   | 0              | 0               | 34.63          | 35.077295         | 0.3           | K Frame  | $\sim$ |  |
| /  | Both Girders              |         | 34,03       | 33,011233              |                              |                               |                     | U              |                 | 34.03          | 33.011293         | 0.3           | K Hame   |        |  |

# 3DFEM5 - Mesh Generation and Dead Load Analysis Example

#### Girder Bay 5:

|                    |               |                     |             |                 |                |                     | d                             | wizard                       | bay to                  | Сору        | ~          |        | er bay:                      | rde |
|--------------------|---------------|---------------------|-------------|-----------------|----------------|---------------------|-------------------------------|------------------------------|-------------------------|-------------|------------|--------|------------------------------|-----|
| Diaphrag           | Load<br>(kip) | nd<br>tance<br>(ft) | dis         | Right<br>length | Left<br>length | Number<br>of spaces | Right<br>diaphragm<br>spacing | Left<br>diaphragm<br>spacing | itart<br>itance<br>(ft) | dis         | Support    |        | Spacing<br>reference         |     |
|                    |               | Right girder        | Left girder | (11)            | (ft)           |                     | (ft)                          | (ft)                         | Right girder            | Left girder |            |        | type                         |     |
| K Frame            | 0.3           | 0                   | 0           | 0               | 0              | 1                   | 0                             | 0                            | 0                       | 0           | 1 ×        | $\sim$ | Both Girders                 |     |
| K Frame            | 0.23          | 2.95                | 12.65       | 0               | 0              | 1                   | 0                             | 0                            | 2.95                    | 12.65       | 1 ~        | $\sim$ | Both Girders                 |     |
| K Frame            | 0.23          | 15.3                | 25          | 0               | 0              | 1                   | 0                             | 0                            | 15.3                    | 25          | 1 ~        | $\sim$ | Both Girders                 |     |
| K Frame            | 0.3           | 35.496115           | 35.077295   | 0               | 0              | 1                   | 0                             | 0                            | 35.496115               | 35.077295   | 1 ~        | $\sim$ | Both Girders                 | ,   |
| K Frame<br>K Frame | 0.23          | 15.3<br>35.496115   | 25          | 0               | 0              | 1                   | 0                             | 0                            | 15.3<br>35.496115       | 25          | 1 ~<br>1 ~ | ~      | Both Girders<br>Both Girders | >   |

Review the framing plan schematic to verify the framing plan details are correct.

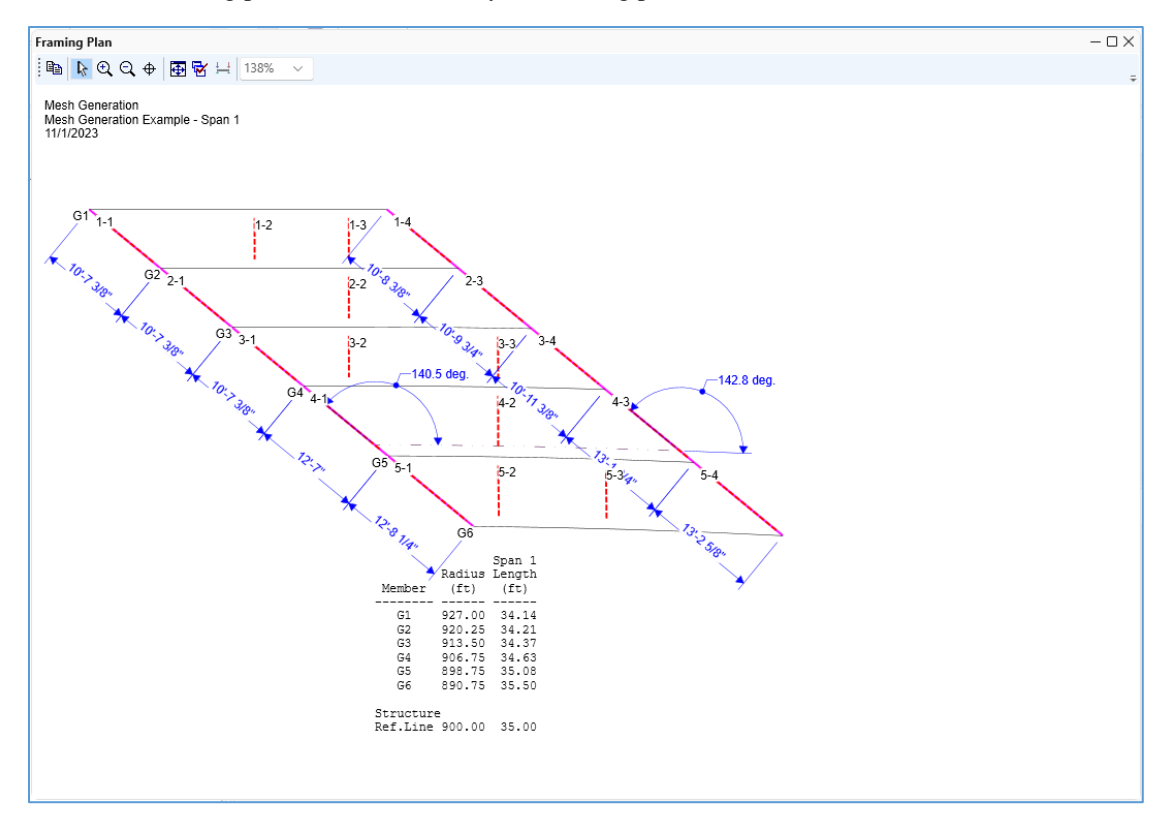

# Structure Typical Section

Next, define the structure typical section.

Deck:

| erhang                                                                      |            | ne | finition  | Bight ov | erhang        |               |                 |  |
|-----------------------------------------------------------------------------|------------|----|-----------|----------|---------------|---------------|-----------------|--|
| k Deck (cont'd) Parapet Median                                              | Railing    | G  | eneric Si | dewalk   | Lane position | Striped lanes | Wearing surface |  |
| verstructure definition reference line is wit                               | hin        | `  | the bridg | e deck.  |               |               |                 |  |
| tance from left edge of deck to                                             | Start<br>9 | ft | End<br>29 | ft       |               |               |                 |  |
| tance from right edge of deck to<br>perstructure definition reference line: | 3          | ft | 13        | ft       |               |               |                 |  |
| t overhang: 2                                                               |            | ft | 2         | ft       |               |               |                 |  |
| mputed right overhang: 3                                                    | .75        | ft | 3.75      | ft       |               |               |                 |  |

# Deck (cont'd):

| Distance from left edge<br>superstructure definitio | e of deck to jil<br>n ref. line ji<br>eck i←<br>ckness i | Distance from righ<br>superstructure def<br>Superstructure<br>Reference Line | edge of decl<br>nition ref. line |          |                         |               |                 |  |  |
|-----------------------------------------------------|----------------------------------------------------------|------------------------------------------------------------------------------|----------------------------------|----------|-------------------------|---------------|-----------------|--|--|
| overhang                                            | pet Media                                                | an Railing                                                                   | Generic                          | Bight ov | erhang<br>Lane position | Striped lanes | Wearing surface |  |  |
| Deck concrete:                                      | Class A (US)                                             |                                                                              |                                  | $\sim$   |                         |               |                 |  |  |
| Total deck thickness:                               | 10                                                       | in                                                                           |                                  |          |                         |               |                 |  |  |
| Load case:                                          | DC1                                                      | ~                                                                            |                                  |          |                         |               |                 |  |  |
| Deck crack control parameter:                       |                                                          | kip/in                                                                       |                                  |          |                         |               |                 |  |  |
| Sustained modular ratio factor:                     | 3                                                        |                                                                              |                                  |          |                         |               |                 |  |  |
| Deck exposure factor:                               |                                                          |                                                                              |                                  |          |                         |               |                 |  |  |
|                                                     |                                                          |                                                                              |                                  |          |                         |               |                 |  |  |
|                                                     |                                                          |                                                                              |                                  |          |                         |               |                 |  |  |
|                                                     |                                                          |                                                                              |                                  |          |                         |               |                 |  |  |
|                                                     |                                                          |                                                                              |                                  |          |                         |               |                 |  |  |
|                                                     |                                                          |                                                                              |                                  |          |                         |               |                 |  |  |
|                                                     |                                                          |                                                                              |                                  |          |                         |               |                 |  |  |
|                                                     |                                                          |                                                                              |                                  |          |                         |               |                 |  |  |

# $3DFEM5-Mesh\ Generation\ and\ Dead\ Load\ Analysis\ Example$

Parapet:

| Struc | ture Typical Section  |           |                   |                                        |                              |                            |                           |                 | -  |        |   |
|-------|-----------------------|-----------|-------------------|----------------------------------------|------------------------------|----------------------------|---------------------------|-----------------|----|--------|---|
| ack   | Front                 |           |                   |                                        |                              |                            |                           |                 |    |        |   |
| Deck  | Deck (cont'd) Parapet | Median    | Railing Ger       | neric Sidewalk                         | Lane pos                     | ition Stripe               | ed lanes W                | /earing surface |    |        |   |
|       | Name                  | Load case | Measure to        | Edge of deck<br>dist. measured<br>from | Distance at<br>start<br>(ft) | Distance at<br>end<br>(ft) | Front face<br>orientation |                 |    |        |   |
| >     | Jersey Barrier 🔍 🗸    | DC1 🗸     | Back $\checkmark$ | Left Edge 🗸 🗸                          | 0                            | 0                          | Right $\vee$              |                 |    |        |   |
|       | Jersey Barrier 🗸 🗸    | DC1 🗸     | Back $\checkmark$ | Right Ed 🗸                             | 0                            | 0                          | Left 🗸 🗸                  |                 |    |        |   |
|       |                       |           |                   |                                        |                              |                            |                           |                 |    |        |   |
|       |                       |           |                   |                                        |                              |                            | (                         | New Duplicate   |    | Delete |   |
|       |                       |           |                   |                                        |                              |                            |                           | ОК Арр          | ly | Canc   | e |

#### Lane Position:

| 🕰 Stru | cture Typical S           | ection                                                                                                    |                                                                                                    |                                                                                                    |                                                                                                    | -         |        | Х |
|--------|---------------------------|----------------------------------------------------------------------------------------------------|----------------------------------------------------------------------------------------------------|----------------------------------------------------------------------------------------------------|----------------------------------------------------------------------------------------------------|-----------|--------|---|
| Deck   | Travelw<br>Deck (con      | A)<br>B Superstructure<br>ay 1<br>Tr<br>Tr<br>Tr<br>Tr<br>Tr<br>Tr<br>Tr<br>Tr<br>Tr<br>Tr                     | re Definition Reference Line<br>avelway 2                                                                       | valk Lane position Strip                                                                                     | ed lanes Wearing surface                                                                                      |           |        |   |
|        | Travelway<br>number       | Distance from left edge of<br>travelway to superstructure<br>definition reference line<br>at start (A)<br>(ft) | Distance from right edge of<br>travelway to superstructure<br>definition reference line<br>at start (B)<br>(ft) | Distance from left edge of<br>travelway to superstructure<br>definition reference line<br>at end (A)<br>(ft) | Distance from right edge of<br>travelway to superstructure<br>definition reference line<br>at end (B)<br>(ft) |           |        |   |
| >      | 1                         | -27.25                                                                                                    | 11.25                                                                                                    | -27.25                                                                                                    | 11.25                                                                                                    |           | A      |   |
|        | LRFD fatigue<br>Lanes ava | ailable to trucks:                                                                                             |                                                                                                    |                                                                                                    | New                                                                                                    | Dunlicate | Delete |   |
|        |                           |                                                                                                    | Compute                                                                                                    |                                                                                                    | OK                                                                                                    | Apply     | Cance  | : |

# 3DFEM5 – Mesh Generation and Dead Load Analysis Example

Review the structure typical section schematic to verify the typical section inputs.

| Bridge Typical Section                                           |             |       |             | - U X |
|------------------------------------------------------------------|-------------|-------|-------------|-------|
| i 🗈 📐 🔍 Q, 🕂 🎛 🗟 🛏 111% 🗸                                        |             |       |             | ÷     |
| Mesh Generation<br>Mesh Generation Example - Span 1<br>11/1/2023 |             |       |             |       |
|                                                                  | 42'-0"      |       | <b>&gt;</b> |       |
| -Deck Thickness 10"                                              | 38'-6"      |       |             |       |
|                                                                  | Travelway 1 |       |             |       |
|                                                                  |             |       |             |       |
| 2'-0" 6'-9" 6'-9"                                                | 6'-9" 8'-0" | 8'-0" | 3'-9"       |       |
|                                                                  | ·           | ,<br> |             |       |

# Stiffener Definitions

Add stiffener definitions to the structure. This structure has one transverse stiffener definition and one bearing stiffener definition.

#### Transverse Stiffener:

| ame: Plate s        | tiffener  |        |        |             |    |           |     |      |    |
|---------------------|-----------|--------|--------|-------------|----|-----------|-----|------|----|
| Stiffener type      | 2         |        |        | Top gap:    |    |           |     | 7    |    |
| Single              |           |        |        |             | in |           |     | _    |    |
| O Pair              |           |        |        | Width:      |    |           |     |      |    |
|                     |           |        |        | 3.5         | in | $\mapsto$ |     |      |    |
| Plate<br>Thickness: | 0.625     | in     |        |             |    |           |     |      |    |
| Material:           | Grade 50W |        | $\sim$ | Bottom gap: | in |           |     | _    |    |
| Welds               |           |        |        |             |    |           |     |      |    |
| Тор:                | None      | ~      |        |             |    |           |     |      |    |
| Web:                | None      | ~      |        |             |    |           |     |      |    |
| Bottom:             | None      | $\sim$ |        |             |    |           |     |      |    |
|                     |           |        |        |             |    |           |     |      |    |
|                     |           |        |        |             |    |           |     |      |    |
|                     |           |        |        |             |    |           |     |      |    |
|                     |           |        |        |             | OK | Ap        | oly | Canc | el |

#### Bearing Stiffener:

| ame: Bearin | g Stiffener |    |        |   |   |    |                     |    |  |
|-------------|-------------|----|--------|---|---|----|---------------------|----|--|
| Plate       |             |    |        |   |   | in |                     |    |  |
| Thickness:  | 0.75        | in |        |   |   | in |                     |    |  |
| Material:   | Grade 50W   | /  |        | ~ |   |    |                     |    |  |
|             |             |    |        |   | 6 | in | $ \longrightarrow $ |    |  |
| Welds       | N           |    |        |   |   |    |                     |    |  |
| lop:        | None        |    | ~      |   |   | in |                     |    |  |
| Web:        | None        |    | ~      |   |   | m  | │ <mark> </mark>    | _/ |  |
| Bottom:     | None        |    | $\sim$ |   |   | in | ** **               |    |  |
|             |             |    |        |   |   |    |                     |    |  |
|             |             |    |        |   |   |    |                     |    |  |
|             |             |    |        |   |   |    |                     |    |  |
|             |             |    |        |   |   |    |                     |    |  |
|             |             |    |        |   |   |    |                     |    |  |
|             |             |    |        |   |   |    |                     |    |  |

# Member Loads

For G1 only, enter an additional member load of 0.2kips/ft.

| Workspace                                                                                      |                           |                   | ☆ × Sch               | ematic                   |             |            |             |
|------------------------------------------------------------------------------------------------|---------------------------|-------------------|-----------------------|--------------------------|-------------|------------|-------------|
| Bridge Components                                                                              |                           |                   |                       |                          |             |            |             |
| Amesh Generation     Components     Desey Barrier     L 5x5x1/2                                | A Girder Memb             | er Loads          |                       |                          |             | — C        | 1 × 1       |
|                                                                                                | × ×                       | + + +             | + + +                 | + + +                    | X           |            |             |
| - ≥ K Frame<br>- Ø Lateral Bracing Definitions<br>- ⊗ SUPERSTRUCTURE DEFINITIONS<br>- ₩ Span 1 | Pedestrian Ioa<br>Uniform | d:<br>Distributed | lb/ft<br>Concentrated | Settlement               |             |            |             |
| Impact/Dynamic Load Allowance<br>- 武 Load Case Description<br>- 歴 Framing Plan Detail          |                           | Load case<br>name | Span                  | Uniform load<br>(kip/ft) | Description |            |             |
| <ul> <li></li></ul>                                                                            | X DC2                     | ~                 | All Spans 🗸           | 0.2                      | Utilities   |            | -           |
|                                                                                                |                           |                   |                       |                          | N           | OK Apply C | 2<br>Cancel |

#### Member Alternatives

Now add member alternatives for each of the six girders. Since this structure is a curved structure, each girder has a slightly different total length. Each girder has to be input separately. View the calculated length of each girder by opening the girder member definition windows.

| A Member       |             |             |                        |            |             |     |   |    | _     | - |       | ×  |
|----------------|-------------|-------------|------------------------|------------|-------------|-----|---|----|-------|---|-------|----|
| Member name:   | G1          |             |                        | Link with  | h: None     | ``` | ~ |    |       |   |       |    |
| Description:   |             |             |                        |            |             |     |   |    |       |   |       |    |
|                | Existing    | Current     | Member altern          | ative name | Description |     |   |    |       |   |       |    |
|                |             |             |                        |            |             |     |   |    |       |   |       |    |
|                |             |             |                        |            |             |     |   |    |       |   |       |    |
|                |             |             |                        |            |             |     |   |    |       |   |       |    |
| Number of span | s: <u>1</u> | Span<br>no. | Span<br>length<br>(ft) |            |             |     |   |    |       |   |       |    |
|                | >           | 1           | 34.140884              |            |             |     |   |    |       |   |       |    |
|                |             |             |                        |            |             |     |   |    |       |   |       |    |
|                |             |             |                        |            |             |     |   |    |       |   |       |    |
|                |             |             |                        |            |             |     |   | ОК | Apply |   | Cance | el |

When defining a girder member alternative, it can be helpful to record the total length of the girder member. For a girder member alternative, the girder profile, deck profile, haunch profile and lateral supports will all typically have a total length equal to the girder length.

In this structure, all girders are schedule based steel plate girders. The web for each girder has a constant depth of 24" and a width of 0.5". The top and bottom flanges have a transition at 5 feet from each end of the span. Both flanges have a width of 8" everywhere. The flange thickness for the first and last ranges is 0.5" and the thickness for the middle range is 0.75".

# *Girder 1: (Length = 34.140884 ft)* Define the member alternative:

| ember alternative: Exterior Girder   Description Specs   Factors Engine   Import Control options     Description: Material type:   Steel   Girder type: Plate   Modeling type: Multi Girder System   Default units: US Customary v     Schedule based Left:   Right: in     Self load Engine Assigned v   Lefault rating method: LFR                                                                                                    |
|----------------------------------------------------------------------------------------------------|
| Description       Specs       Factors       Engine       Import       Control options         Description:       Material type:       Steel       Girder type:       Plate         Modeling type:       Multi Girder System       Default units:       US Customary v         Girder property input method       End bearing locations       US Customary v         Schedule based       Left:       in         Right:       in         Self load       Default rating method:         Load case:       Engine Assigned       LFR         Additional self load:       % |
| Description:<br>Material type: Steel<br>Girder type: Plate<br>Modeling type: Multi Girder System<br>Default units: US Customary V<br>Girder property input method<br>Cross-section based<br>Left: in<br>Right: in<br>Self load<br>Load case: Engine Assigned V<br>Additional self load: kip/ft<br>Additional self load: %                                                                                                    |
| Girder type: Plate   Modeling type: Multi Girder System   Default units: US Customary ~                                                                                                    |
| Modeling type: Multi Girder System   Default units: US Customary ~     Girder property input method   Cross-section based     Left:   in   Right:   in     Self load   Load case:   Engine Assigned     Default rating method:   LFR     Default rating method:                                                                                                    |
| Default units: US Customary     Order property input method     End bearing locations     Left:     in     Right:     Default rating method:     Load case:           Default rating method:           Default rating method:                                                                                                    |
| Girder property input method       End bearing locations         Schedule based       Left:in         Cross-section based       Right:in         Self load       Default rating method:         Load case:       Engine Assigned          Additional self load:       %                                                                                                    |
| Schedule based   Cross-section based     Right:     In   Right:     Default rating method:     Load case:   Engine Assigned        Default rating method:        Load case:   Additional self load:     %                                                                                                    |
| Cross-section based     Right:     in       Self load     Default rating method:       Load case:     Engine Assigned     V       Additional self load:     kip/ft       Additional self load:     %                                                                                                    |
| Self load     Default rating method:       Load case:     Engine Assigned       Additional self load:     kip/ft       Additional self load:     %                                                                                                    |
| Self load Default rating method:<br>Load case: Engine Assigned V LFR V<br>Additional self load: kip/ft<br>Additional self load: %                                                                                                    |
| Additional self load: kip/ft<br>Additional self load: %                                                                                                    |
| Additional self load:                                                                                                    |
| Additional self load: /o                                                                                                    |
|                                                                                                    |

Define the girder profile ranges.

|                    | Plate Gird                                                                            | ler                                                       |                                          |                                                       |                                       |                           |                                |                                                           |                                                       |                              |                                      |          |
|--------------------|---------------------------------------------------------------------------------------|-----------------------------------------------------------|------------------------------------------|-------------------------------------------------------|---------------------------------------|---------------------------|--------------------------------|-----------------------------------------------------------|-------------------------------------------------------|------------------------------|--------------------------------------|----------|
| /eb                | Top fl                                                                                | ange Bo                                                   | ottom flange                             |                                                       |                                       |                           |                                |                                                           |                                                       |                              |                                      |          |
|                    | Begin<br>depth<br>(in)                                                                | Depth var                                                 | End<br>ry depth<br>(in)                  | Thickness<br>(in)                                     | Support<br>number                     | Start<br>distance<br>(ft) | Length<br>(ft)                 | End<br>distance<br>(ft)                                   | Material                                              | Weld at<br>right             |                                      |          |
| >                  | 24                                                                                    | None                                                      | 24                                       | 0.5                                                   | 1 ~                                   | 0                         | 34.140884                      | 34.140884                                                 | Grade 50W                                             | None 🚿                       | ~                                    |          |
|                    |                                                                                       |                                                           |                                          |                                                       |                                       |                           |                                |                                                           |                                                       | New                          | Duplicate                            | e Delete |
|                    |                                                                                       |                                                           |                                          |                                                       |                                       |                           |                                |                                                           |                                                       |                              | ОК Арр                               | ly Cance |
| irde<br>≃:<br>/eb  | er Profile<br>Plate Gird                                                              | ler<br>ange Bo                                            | ottom flange                             | 2                                                     |                                       |                           |                                |                                                           |                                                       |                              | ОК Арр                               | ly Cance |
| irde<br>e:<br>/eb  | er Profile<br>Plate Gird<br>Top fl.<br>Begin<br>width<br>(in)                         | ler<br>ange Bo<br>End<br>width<br>(in)                    | ottom flange<br>Thickness<br>(in)        | Support<br>number                                     | Start<br>distance<br>(ft)             | Ler<br>(†                 | ngth<br>ft)                    | End<br>distance<br>(ft)                                   | Material                                              | Weld                         | OK App<br>Weld at<br>right           | ly Cance |
| irde<br>e:         | er Profile<br>Plate Gird<br>Top fla<br>Begin<br>width<br>(in)<br>8                    | ler<br>ange Ba<br>Width<br>(in)<br>8                      | ottom flange<br>Thickness<br>(in)<br>0.5 | Support<br>number<br>1 ~                              | Start<br>distance<br>(ft)             | Ler<br>(1                 | ngth<br>ft)<br>5               | End<br>distance<br>(ft) 5 (                               | Material<br>Grade 50W V                               | Weld                         | Weld at<br>right<br>None V           | ly Cance |
| irde<br>e:         | er Profile<br>Plate Gird<br>Top fl<br>Begin<br>width<br>(in)<br>8<br>8                | er<br>Bange<br>End<br>width<br>(in)<br>8<br>8             | Thickness<br>(in)<br>0.5<br>0.75         | Support<br>number<br>1 ~ 2<br>1 ~ 2                   | Start<br>distance<br>(ft)             | Ler<br>(t<br>0<br>5 24    | ngth<br>ft) 5<br>4.140884      | End<br>distance<br>(ft) 5 0<br>29.140884 0                | Material<br>Grade 50W V                               | Weld None >>                 | Weld at<br>right<br>None ~           | ly Cance |
| iirde<br>e:<br>Veb | er Profile<br>Plate Gird<br>Top fl<br>Begin<br>width<br>(in)<br>8<br>8<br>8<br>8      | End<br>width<br>(in)<br>8<br>8<br>8<br>8<br>8             | Thickness<br>(in)<br>0.5<br>0.75<br>0.5  | Support<br>number<br>1 ~ ~ 1<br>1 ~ 1<br>1 ~ 1        | Start<br>distance<br>(ft)<br>29.14088 | Ler<br>(1)<br>5 24<br>34  | ngth<br>ft) 5<br>4.140884<br>5 | End<br>distance<br>(ft) 5 0<br>29.140884 0<br>34.140884 0 | Material<br>Grade 50W V<br>Grade 50W V<br>Grade 50W V | Weld None > None > None >    | Weld at<br>right<br>None ~<br>None ~ | ly Cance |
| irde<br>e:<br>/eb  | er Profile<br>Plate Gird<br>Top fl<br>Begin<br>width<br>(in)<br>8<br>8<br>8<br>8<br>8 | ler<br>Bange Ba<br>width<br>(in)<br>8<br>8<br>8<br>8<br>8 | Thickness<br>(in)<br>0.5<br>0.75<br>0.5  | Support<br>number<br>1 ~~ 1<br>1 ~~ 1<br>1 ~~ 1       | Start<br>distance<br>(ft)<br>29.14088 | 0<br>5 24<br>34           | ngth<br>ft) 5<br>4.140884<br>5 | End<br>distance<br>(ft) 5 0<br>29.140884 0<br>34.140884 0 | Material<br>Grade 50W V<br>Grade 50W V<br>Grade 50W V | Weld None \v None \v None \v | Weld at<br>right<br>None ~<br>None ~ | ly Cance |
| e:                 | er Profile<br>Plate Gird<br>Top fl<br>Begin<br>width<br>(in)<br>8<br>8<br>8<br>8<br>8 | End<br>width<br>(in)<br>8<br>8<br>8<br>8<br>8             | Thickness<br>(in)<br>0.5<br>0.75<br>0.5  | Support<br>number<br>1 ~ 2<br>1 ~ 2<br>1 ~ 2<br>1 ~ 2 | Start<br>distance<br>(ft)<br>29.14088 | Ler<br>(1<br>5 24<br>34   | ngth<br>ft) 5<br>4.140884<br>5 | End<br>distance<br>(ft) 5 0<br>29.140884 0<br>34.140884 0 | Material<br>Grade 50W V<br>Grade 50W V                | Weld None > None > None >    | Weld at<br>right<br>None ~<br>None ~ | e Delete |

Tip: The top and bottom flanges are the same. Use the 'Copy to bottom flange' button to copy the ranges from the top flange to the bottom flange.

| 4 | Gird        | er Profile             |                      |                   |      |                 |                           |                |                         |                  |          |                  | -        |        | × |
|---|-------------|------------------------|----------------------|-------------------|------|-----------------|---------------------------|----------------|-------------------------|------------------|----------|------------------|----------|--------|---|
| Т | ype:<br>Web | Plate Gird             | ler<br>ange E        | ottom flange      | 2    |                 |                           |                |                         |                  |          |                  |          |        |   |
|   |             | Begin<br>width<br>(in) | End<br>width<br>(in) | Thickness<br>(in) | Sunu | ipport<br>imber | Start<br>distance<br>(ft) | Length<br>(ft) | End<br>distance<br>(ft) | Material         | Weld     | Weld at<br>right |          |        |   |
|   | >           | 8                      | 8                    | 0.5               | 1    | $\sim$          | 0                         | 5              | 5                       | Grade 50W $\sim$ | None 🗸 🗸 | None 🗸           |          |        |   |
|   |             | 8                      | 8                    | 0.75              | 1    | $\sim$          | 5                         | 24.140884      | 29.140884               | Grade 50W 🗸 🗸    | None 🗸   | None 🗸           |          |        |   |
|   |             | 8                      | 8                    | 0.5               | 1    | $\sim$          | 29.140884                 | 5              | 34.140884               | Grade 50W 🗸 🗸    | None 🗸 🗸 | None 🗸           |          |        |   |
|   |             |                        |                      |                   |      |                 |                           |                |                         |                  |          |                  |          |        |   |
|   |             | Copy to                | top flang            | e                 |      |                 |                           |                |                         |                  | New      | Duplicate        | <u>+</u> | Delete |   |
|   |             |                        |                      |                   |      |                 |                           |                |                         |                  |          | ОК Арр           | ly       | Cance  | 9 |

# $3DFEM5-Mesh\ Generation\ and\ Dead\ Load\ Analysis\ Example$

# Deck Profile

Enter the deck profile.

| concrete     |                         |                              |                                        |                                                                                    |                                                                                             |                                                                                                    |                                                                                                    |                                                                                                    |                                                                                                    |                                                                                                    |                                                                                                    |                                                                                                    |                                                                                                    |                                                                                                    |                                                                                                    |
|--------------|-------------------------|------------------------------|----------------------------------------|------------------------------------------------------------------------------------|---------------------------------------------------------------------------------------------|----------------------------------------------------------------------------------------------------|----------------------------------------------------------------------------------------------------|----------------------------------------------------------------------------------------------------|----------------------------------------------------------------------------------------------------|----------------------------------------------------------------------------------------------------|----------------------------------------------------------------------------------------------------|----------------------------------------------------------------------------------------------------|----------------------------------------------------------------------------------------------------|----------------------------------------------------------------------------------------------------|----------------------------------------------------------------------------------------------------|
|              | Reint                   | orcement                     | Shear co                               | nnectors                                                                           |                                                                                             |                                                                                                    |                                                                                                    |                                                                                                    |                                                                                                    |                                                                                                    |                                                                                                    |                                                                                                    |                                                                                                    |                                                                                                    |                                                                                                    |
| Materia      | al                      | Support<br>number            | Start<br>distance<br>(ft)              | Length<br>(ft)                                                                     | End<br>distance<br>(ft)                                                                     | Structural<br>thickness<br>(in)                                                                                             | Start effective<br>flange width<br>(Std)<br>(in)                                                                                                    | End effective<br>flange width<br>(Std)<br>(in)                                                                                                    | Start effective<br>flange width<br>(LRFD)<br>(in)                                                                                                    | End effective<br>flange width<br>(LRFD)<br>(in)                                                                                                    | n                                                                                                    |                                                                                                    |                                                                                                    |                                                                                                    |                                                                                                    |
| Class A (US) | $\sim$                  | 1 ~                          | 0                                      | 34.140884                                                                          | 34.140884                                                                                   | 9.5                                                                                                    | 64.5                                                                                                    | 64.5                                                                                                    | 64.5                                                                                                    | 64.5                                                                                                    |                                                                                                    |                                                                                                    |                                                                                                    |                                                                                                    |                                                                                                    |
|              |                         |                              |                                        |                                                                                    |                                                                                             |                                                                                                    |                                                                                                    |                                                                                                    |                                                                                                    |                                                                                                    |                                                                                                    |                                                                                                    |                                                                                                    |                                                                                                    |                                                                                                    |
| ompute fror  | n                       |                              |                                        |                                                                                    |                                                                                             |                                                                                                    |                                                                                                    |                                                                                                    |                                                                                                    |                                                                                                    | New                                                                                                    | Duplicat                                                                                                    | e                                                                                                    | Delete                                                                                                    |                                                                                                    |
|              | Materia<br>Class A (US) | Material<br>Class A (US) 🗸 🗸 | Material Support<br>Llass A (US) × 1 × | Material     Support number     Start distance (ft)       Class A (US)     1     0 | MaterialSupport<br>numberStart<br>distance<br>(ft)Length<br>(ft)Zlass A (US) ∨1 ∨034.140884 | MaterialSupport<br>numberStart<br>distance<br>(ft)Length<br>(ft)End<br>distance<br>(ft)Class A (US) ∨1 ∨034.14088434.140884 | Material         Support<br>number         Start<br>distance<br>(ft)         Length<br>(ft)         End<br>distance<br>(ft)         Structural<br>thickness<br>(in)           Class A (US) V         1 V         0         34.140884         34.140884         9.5 | MaterialSupport<br>numberStart<br>distance<br>(ft)Length<br>(ft)End<br>distance<br>(ft)Structural<br>thicknessStructural<br>fange width<br>(std)<br>(in)Class A (US) ∨1 ∨034.14088434.1408849.564.5 | MaterialSupport<br>numberStart<br>distance<br>(ft)Length<br>(ft)End<br>distance<br>(ft)Structural<br>distance<br>(ft)Start effective<br>flange width<br>(Std)<br>(in)End effective<br>flange width<br>(Std)<br>(in)Class A (US) ∨1 ∨034.14088434.1408849.564.5 | MaterialSupport<br>numberStart<br>distance<br>(ft)Length<br>(ft)End<br>distance<br>(ft)Structural<br>thicknessStart effective<br>flange width<br>(Std)<br>(in)Start effective<br>flange width<br>(Std)<br>(in)Start effective<br>flange width<br>(Std)<br>(in)Start effective<br>flange width<br>(Std)<br>(in)Start effective<br>flange width<br>(Std)<br>(in)Start effective<br>flange width<br>(Std)<br>(in)Start effective<br>flange width<br>(Std)<br>(in)Start effective<br>flange width<br>(Std)<br>(in)Start effective<br>flange width<br>(Std)<br>(in)Start effective<br>flange width<br>(Std)<br>(in)Start effective<br>flange width<br>(Std)<br>(in)Start effective<br>flange width<br>(Std)<br>(in)Start effective<br>flange width<br>(Std)<br>(in)Start effective<br>flange width<br>(Std)<br>(in)Start effective<br>flange width<br>(IRFD)<br>(in)Class A (US) v1 v034.14088434.1408849.564.564.564.5 | MaterialSupport<br>numberStart<br>distance<br>(ft)Length<br>(ft)End<br>distance<br>(ft)Structural<br>distance<br>(ft)Structural<br>thickness<br>(in)Struct effective<br>flange width<br>(Std)<br>(in)Start effective<br>flange width<br>(LRFD)<br>(in)End effective<br>flange width<br>(LRFD)<br>(in)Class A (US) ∨1 ∨034.1408849.564.564.564.564.5 | MaterialSupport<br>numberStart<br>distance<br>(ft)Length<br>distance<br>(ft)End<br>distance<br>(ft)Start effective<br>ftange width<br>(in)End effective<br>ftange width<br>(Std)<br>(in)End effective<br>ftange width<br>(IRFD)<br>(in)Ind effective<br>ftange width<br>(IRFD)<br>(in)Class A (US) v1 v034.1408849.564.564.564.564.5 | MaterialSupport<br>numberStart<br>distance<br>(ft)Length<br>distance<br>(ft)End<br>distance<br>(ft)Structural<br>thicknessStart effective<br>flange width<br>(Std)<br>(jn)End effective<br>flange width<br>(LRFD)<br>(jn)End effective<br>flange width<br>(LRFD)<br>(jn)End effective<br>flange width<br>(jn)End effective<br>flange width<br>(jn)End effective<br>flange width<br>(jn)End effective<br>flange width<br>(jn)End effective<br>flange width<br>(jn)End effective<br>flange width<br>(jn)End effective<br>flange width<br>(jn)End effective<br>flange width<br>(jn)End effective<br>flange width<br>(jn)Zlass A (US) v1 v034.1408849.564.564.564.5< | MaterialSupport<br>numberStart<br>distance<br>(ft)Length<br>distance<br>(ft)End<br>distance<br>(ft)Start effective<br>flange width<br>(Std)<br>(in)End effective<br>flange width<br>(ILRFD)<br>(in)In effective<br>flange width<br>(ILRFD)<br>(in)Class A (US) v1 v034.1408849.564.564.564.564.51 | MaterialSupport<br>numberStart<br>distance<br>(ft)Length<br>distance<br>(ft)End<br>distance<br>(ft)Structural<br>thickness<br>(in)Start effective<br>flange width<br>(Std)<br>(in)End effective<br>flange width<br>(LRFD)<br>(in)End effective<br>flange width<br>(LRFD)<br>(in)End effective<br>flange width<br>(in)End effective<br>flange width<br>(in)End effective<br>flange widt |

# Define the composite region.

| e:  | Plate    |                       |                   |                         |                 |                  |                   |                               |     |             |        |   |
|-----|----------|-----------------------|-------------------|-------------------------|-----------------|------------------|-------------------|-------------------------------|-----|-------------|--------|---|
| eck | concrete | e Reinforc            | ement Shear conne | ectors                  |                 |                  |                   |                               |     |             |        |   |
|     | Support  | t<br>distance<br>(ft) | Length<br>(ft)    | End<br>distance<br>(ft) | Connector<br>ID | Number of spaces | Number per<br>row | Transverse<br>spacing<br>(in) |     |             |        |   |
| >   | 1 ~      | 0                     | 34.140884         | 34.140884               | Composite 🗸     |                  |                   |                               |     |             |        | - |
|     |          |                       |                   |                         |                 |                  |                   |                               |     |             |        |   |
|     |          |                       |                   |                         |                 |                  |                   |                               |     |             |        |   |
|     |          |                       |                   |                         |                 |                  |                   |                               |     |             |        |   |
|     |          |                       |                   |                         |                 |                  |                   |                               |     |             |        |   |
|     |          |                       |                   |                         |                 |                  |                   |                               |     |             |        |   |
|     |          |                       |                   |                         |                 |                  |                   |                               |     |             |        |   |
|     |          |                       |                   |                         |                 |                  |                   |                               |     |             |        |   |
|     |          |                       |                   |                         |                 |                  |                   |                               |     |             |        |   |
|     |          |                       |                   |                         |                 |                  |                   |                               |     |             |        |   |
|     |          |                       |                   |                         |                 |                  |                   |                               |     |             |        |   |
|     |          |                       |                   |                         |                 |                  |                   |                               |     |             |        |   |
|     |          |                       |                   |                         |                 |                  |                   |                               |     |             |        |   |
|     |          |                       |                   |                         |                 |                  |                   |                               |     |             |        |   |
|     |          |                       |                   |                         |                 |                  |                   |                               |     |             |        |   |
|     |          |                       |                   |                         |                 |                  |                   |                               |     |             |        |   |
|     |          |                       |                   |                         |                 |                  |                   |                               |     |             |        |   |
|     |          |                       |                   |                         |                 |                  |                   |                               | New | Duplicate D | Delete |   |

# Stiffener Ranges

Add the stiffeners. Use the 'Apply at diaphragms...' button in the **Stiffener Ranges window** to add the transverse stiffeners at diaphragm locations and the bearing stiffeners at support locations.

|        | ier Ranges        |         |                   |                           |                  |                 |                |                         |  | - |   |
|--------|-------------------|---------|-------------------|---------------------------|------------------|-----------------|----------------|-------------------------|--|---|---|
|        |                   |         |                   |                           |                  |                 |                |                         |  |   |   |
| s s    | tart Distance     | Sp.     | acing             |                           |                  |                 |                |                         |  |   |   |
| Transv | erse stiffener ra | anges   | Longitu           | ıdinal stiffer            | ner ranges       |                 |                |                         |  |   |   |
|        | Name              |         | Support<br>number | Start<br>distance<br>(ft) | Number of spaces | Spacing<br>(in) | Length<br>(ft) | End<br>distance<br>(ft) |  |   |   |
| F      | Plate stiffener   | $\sim$  | 1 ~               | 18.99                     | 1                | 0               | 0              | 18.99                   |  |   | ^ |
| > F    | Plate stiffener   | $\sim$  | 1 ~               | 29.78                     | 1                | 0               | 0              | 29.78                   |  |   |   |
|        |                   |         |                   |                           |                  |                 |                |                         |  |   |   |
| Ap     | oply at S         | tiffene | ers between       |                           |                  |                 |                |                         |  |   | • |

#### Girders 2-6:

Follow the same steps as shown for girder 1 to define member alternatives for girders 2 through 6. Refer to the tables below for the girder and deck dimensions. All members should have a composite deck along their full length and have stiffeners at diaphragm locations.

Verify the length of each girder matches the length shown in the table below. If the length is different, review the inputs for the Girder System Superstructure Definition window and the Structure Framing Plan Details window.

Table: Computed Girder Lengths

| Girder | Length    |
|--------|-----------|
|        | (ft)      |
| G1     | 34.140884 |
| G2     | 34.207486 |
| G3     | 34.3686   |
| G4     | 34.630481 |
| G5     | 35.077295 |
| G6     | 35.496115 |
|        |           |

Table: Web Profile Definitions

| Girder | Range Start | Range Length | Depth | Thickness |
|--------|-------------|--------------|-------|-----------|
|        | (ft)        | (ft)         | (in)  | (in)      |
| G1     | 0.0         | 34.140884    | 24.0  | 0.5       |
| G2     | 0.0         | 34.207486    | 24.0  | 0.5       |
| G3     | 0.0         | 34.3686      | 24.0  | 0.5       |
| G4     | 0.0         | 34.630481    | 24.0  | 0.5       |
| G5     | 0.0         | 35.077295    | 24.0  | 0.5       |
| G6     | 0.0         | 35.496115    | 24.0  | 0.5       |

| Girder | Range Start | Range Length | Width | Thickness |
|--------|-------------|--------------|-------|-----------|
|        | (ft)        | (ft)         | (in)  | (in)      |
|        | 0.0         | 5.0          | 8.0   | 0.5       |
| G1     | 5.0         | 24.140884    | 8.0   | 0.75      |
|        | 29.140884   | 5.0          | 8.0   | 0.5       |
|        | 0.0         | 5.0          | 8.0   | 0.5       |
| G2     | 5.0         | 24.207486    | 8.0   | 0.75      |
|        | 29.207486   | 5.0          | 8.0   | 0.5       |
|        | 0.0         | 5.0          | 8.0   | 0.5       |
| G3     | 5.0         | 24.3686      | 8.0   | 0.75      |
|        | 29.3686     | 5.0          | 8.0   | 0.5       |
|        | 0.0         | 5.0          | 8.0   | 0.5       |
| G4     | 5.0         | 24.630481    | 8.0   | 0.75      |
|        | 29.630481   | 5.0          | 8.0   | 0.5       |
|        | 0.0         | 5.0          | 8.0   | 0.5       |
| G5     | 5.0         | 25.077295    | 8.0   | 0.75      |
|        | 30.077295   | 5.0          | 8.0   | 0.5       |
|        | 0.0         | 5.0          | 8.0   | 0.5       |
| G6     | 5.0         | 25.496115    | 8.0   | 0.75      |
|        | 30.496115   | 5.0          | 8.0   | 0.5       |

Table: Top and Bottom Flange Profile Definitions

Table: Deck Profile Effective Width

|        |       |           | Star            | ndard         | LR              | FD            |
|--------|-------|-----------|-----------------|---------------|-----------------|---------------|
| Girder | Range | Range     | Start Effective | End Effective | Start Effective | End Effective |
|        | Start | Length    | Flange Width    | Flange Width  | Flange Width    | Flange Width  |
|        | (ft)  | (ft)      | (in)            | (in)          | (in)            | (in)          |
| G1     | 0.0   | 34.140884 | 64.5            | 64.5          | 64.5            | 64.5          |
| G2     | 0.0   | 34.207486 | 81.0            | 81.0          | 81.0            | 81.0          |
| G3     | 0.0   | 34.3686   | 81.0            | 81.0          | 81.0            | 81.0          |
| G4     | 0.0   | 34.630481 | 88.5            | 88.5          | 88.5            | 88.5          |
| G5     | 0.0   | 35.077295 | 96.0            | 96.0          | 96.0            | 96.0          |
| G6     | 0.0   | 35.496115 | 93.0            | 93.0          | 93.0            | 93.0          |

This completes the data entry for the curved girder system structure. Now would be a good time to save the bridge to the database.

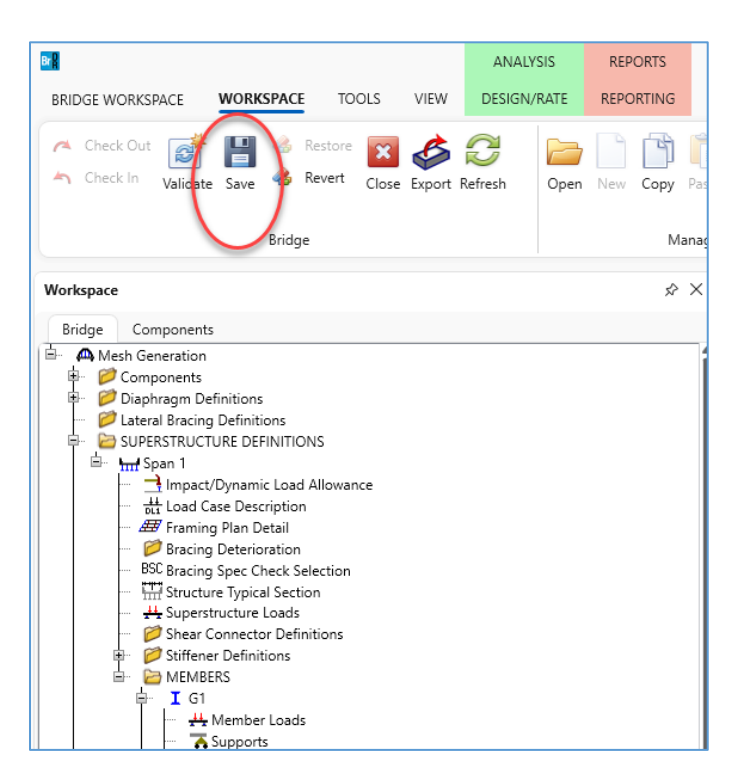

## Mesh Generation and Dead Load Only Analysis

Return to the 'Analysis' tab of the Girder System Superstructure Definition window.

| Characteristic allele Abiologica                   | Number of shall alcounts                                  |
|----------------------------------------------------|-----------------------------------------------------------|
|                                                    |                                                           |
| Consider structural slab thickness for rating      | In the deck between girders                               |
| Consider structural slab thickness for design      | Slower Facter                                             |
| Wearing surface                                    | More accurate Less accurate                               |
| Consider wearing surface for rating                |                                                           |
| Consider wearing surface for design                |                                                           |
| Consider striped lanes for rating                  | Target aspect ratio for shell elements                    |
| Default analysis type: Line Girder                 | Slower Faster                                             |
|                                                    | More accurate                                             |
| Vahisla incrementi 1 ft                            | 1 1.5 2 2.5 3 3.5 4                                       |
|                                                    |                                                           |
| Transverse loading                                 | 3D FE node generation tolerance                           |
| Vehicle increment in lane: 2 ft                    | Vercentage                                                |
| Lane increment:                                    |                                                           |
|                                                    | Span Length Tolerance                                     |
| 3D analysis control options                        |                                                           |
| LFR: Model non-composite regions as non-composite  | 7 1 33 0.1                                                |
| LRFD: Model non-composite regions as non-composite |                                                           |
| LRFR: Model non-composite regions as non-composite |                                                           |
|                                                    |                                                           |
|                                                    | 3D bracing member end connection analysis                 |
|                                                    | Calculated factored member force effects                  |
|                                                    | Maximum of average (stress + strength) and 75% resistance |
|                                                    |                                                           |
|                                                    | Bracing member LRFR factors                               |
|                                                    | Condition factor: Good or Satisfactory $\sim$             |
|                                                    | Field measured section properties                         |
|                                                    |                                                           |

Use the 'F1' key to open the window help. The help window includes diagrams and descriptions to describe how these options are used in the analysis. Review the help for the different analysis settings shown in this window.

Modify the deck shell options to generate the coarsest mesh. This may not yield the most accurate results. The results from the coarse mesh can become a benchmark by which to compare finer meshes. Since the analysis will run fastest with the coarse mesh, this will also serve as a quick test to verify the model inputs before attempting a larger analysis.

| Numbe            | er of sh | ell ele | ments   |         |        |   |   |                  |        |
|------------------|----------|---------|---------|---------|--------|---|---|------------------|--------|
| O In             | the de   | eck be  | tween g | girders |        |   |   |                  |        |
| () In            | the w    | eb bet  | ween f  | langes  |        |   |   |                  |        |
| Slower           |          |         |         |         |        |   | F | aster            |        |
| More a           | ccurat   | e       |         |         |        |   | L | ess ac           | curate |
| 10               | 9        | 8       | 7       | 6       | 5      | 4 | 3 | 2                | -••    |
| Target           | aspect   | ratio f | or shel | l eleme | ents – |   |   |                  |        |
|                  |          |         |         |         |        |   |   |                  |        |
| Slower           |          |         |         |         |        |   | F | aster            |        |
| Slower<br>More a | iccurat  | e       |         |         |        |   | F | aster<br>.ess ac | curate |
| Slower<br>More a | accurat  | e       |         |         |        |   | F | aster<br>.ess ac | curate |

Save the coarse shell mesh generation options to memory by clicking 'OK' on the window.

The dead load only analysis can be used to quickly compare the accuracy of finite element models with increasing levels of mesh refinement. Once an appropriate mesh is selected for the dead load analysis, the live load analysis can be run with greater confidence in the results.

Several techniques can be used to find acceptable options for the mesh generation.

- Inspect the finite element model, checking for appropriate aspect ratios and minimal element distortion.
- Verify the model geometry accurately represents the structure geometry.
- Compare dead load results. Select several dead load cases. Review the results plots for different members to verify the computed actions are reasonable.
- Copy the results from the tabular results and compare the dead load at different levels of mesh refinement. If the differences in dead load between trials is sufficiently small, further mesh refinement may not be necessary.

Open the analysis settings window and select a 3D dead load only analysis. For a dead load only analysis, vehicles do not need to be added to the Vehicle summary.

| Analysis Settings                                                                                                    | >                                                              |
|----------------------------------------------------------------------------------------------------|----------------------------------------------------------------|
| Design review O Rating                                                                                                    | Rating method: LFR ~                                           |
| Analysis type: 3D FEM<br>Lane / Impact loading type: As Requested                                                                                                    | Analysis option: DL Only v<br>Apply preference setting: None v |
| Vehicles Output Engine Description                                                                                                    |                                                                |
| Traffic direction: Both directions                                                                                                    | Refresh Temporary vehicles Advanced                            |
| <ul> <li>Image: Standard</li> <li>Alternate Military Loading</li> <li>EV2</li> <li>EV3</li> <li>H 15-44</li> <li>H 20-44</li> <li>HS 20-44</li> <li>HS 20-44</li> <li>NRL</li> <li>SU4</li> <li>SU5</li> <li>SU6</li> <li>SU7</li> <li>Type 3.3</li> <li>Type 3.3</li> <li>Type 3.32</li> <li>Agency</li> <li>User defined</li> <li>Temporary</li> </ul> | Add to Add to Add to      Remove from                          |
| Reset Clear Open template Save                                                                                                    | template OK Apply Cancel                                       |

Analyze the girder system superstructure.

| BRIDGE WORKSPACE                                                                                                    | WORKSPACE TO                                                                                                    | IOLS VIEW                                  | ANALYSIS<br>DESIGN/RATE   | REPORTS<br>REPORTING |
|----------------------------------------------------------------------------------------------------|----------------------------------------------------------------------------------------------------|--------------------------------------------|---------------------------|----------------------|
| Analysis<br>Settings<br>Analysis<br>Analysis                                                                                                    | s Tabular Specificati<br>Results Check De                                                                                                    | on Engine Res<br>ail Outputs Gr<br>Results | sults Save<br>aph Results |                      |
| Workspace                                                                                                    |                                                                                                    |                                            |                           | \$ ×                 |
| iii ∰ Diaphragm D<br>→ 1 Unpact<br>iii hr Spani<br>→ SupersTRUC<br>iii hr Spani<br>→ Load C<br>→ Branin<br>→ Branin<br>→ Branin<br>→ Branin<br>→ Supers<br>→ Supers<br>→ Load C<br>→ Branin<br>→ Branin<br>→ Branin<br>→ Supers<br>→ MEMB<br>iii hr Supers<br>→ Supers<br>→ Supers | finitions<br>p Definitions<br>VDynamic Load Allows<br>are Description<br>g Plan Detail<br>) Deterioration<br>) Spec Check Selection<br>re Typical Section<br>tructure Loads<br>Connector Definitions<br>ERS<br>Member Loads | ince                                       |                           |                      |

After the analysis is complete, open the Engine Outputs window.

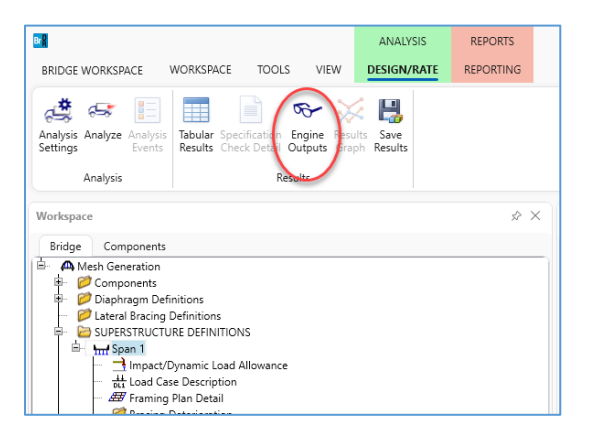

The S2 Span 3D FE Model Graphics opens a viewer which displays the stage 2 composite finite element model, and the Model Generation Node Merge Report opens a text report on the mesh generation for the girders. Open both and review the output.

| ∎ s | pan 1                              |
|-----|------------------------------------|
|     | AASHTO_LFR_3D                      |
|     | Model Generation Node Merge Report |
|     | -S1 Span 3D Model                  |
|     | S1 Span 3D FE Model Graphics       |
|     | S1 Span 3D Model Actions           |
|     | S2 Span 3D Model                   |
|     | S2 Span 3D FE Model Graphics       |
|     | S2 Span 3D Model Actions           |
|     | Log File                           |
|     | ₽-G1                               |
|     | IExterior Girder                   |
|     | 8-62                               |

#### Node Merge Report

The node merge report has several sections. The summary section indicates if all nodes in the final mesh are within the desired merge tolerance. When using a larger tolerance to merge nodes, the program may have to exceed the tolerance to preserve section change or support locations. As a result, some points such as diaphragms or tenth points could be shifted a slightly larger distance to maintain equal nodes on each girder. If this occurs the summary section will highlight these points.

The member nodes section reports the process of adding points for each girder member. Points that are within the system length tolerance are merged and considered at the same location.

| ModelGenNodeMe   | ergeReport - Notepad |                |               |          |             |
|------------------|----------------------|----------------|---------------|----------|-------------|
| File Edit Format | View Help            |                |               |          |             |
| Model Generatio  | n Node Merge Reg     | oort           |               |          |             |
|                  |                      |                |               |          |             |
|                  |                      |                |               |          |             |
| Summary          |                      |                |               |          |             |
|                  |                      |                |               |          |             |
|                  |                      |                |               |          |             |
| SUCCESS: All gi  | rder nodes are d     | defined within | the desired t | toleranc | e!          |
| Ŭ                |                      |                |               |          |             |
| Member Nodes     |                      |                |               |          |             |
|                  |                      |                |               |          |             |
|                  |                      |                |               |          |             |
| System Length To | olerance = 0.001     | L000 (ft)      |               |          |             |
|                  |                      |                |               |          |             |
| G1               |                      |                |               |          |             |
|                  |                      |                |               |          |             |
|                  |                      |                |               |          |             |
| Distance         | Source Type          | Node Type      | Added At      | Span     | Member Node |
| (ft)             |                      |                | (ft)          |          | In Span     |
|                  |                      |                |               |          |             |
| 0.000000         | SUPPORT              | NEW            | 0.000000      | 1        | 1           |
| 0.000000         | DIAPHRAGM            | MERGE          | 0.000000      | 1        |             |
| 0.000000         | SECTION CHANGE       | MERGE          | 0.000000      | 1        |             |
| 0.000000         | TENTH                | MERGE          | 0.000000      | 1        |             |
| 3.414088         | IENIH                | NEW            | 3.414088      | 1        | 2           |
| 5.000000         | SECTION CHANGE       | NEW            | 5.000000      | 1        | 3           |
| 6.8281//         | TENTH                | NEW            | 6.8281//      | 1        | 4           |
| 10.242265        | TENTH                | NEW            | 10.242265     | 1        | 5           |
| 13.656354        | TENTH                | NEW            | 13.656354     | 1        | 6           |
| 17.070442        | TENTH                | NEW            | 17.070442     | 1        | 7           |
| 18.990000        | DIAPHRAGM            | NEW            | 18.990000     | 1        | 8           |
| 20.484530        | TENTH                | NEW            | 20.484530     | 1        | 9           |
| 23.898619        | TENTH                | NEW            | 23.898619     | 1        | 10          |
| 27.312707        | TENTH                | NEW            | 27.312707     | 1        | 11          |
| 29.140884        | SECTION CHANGE       | NEW            | 29.140884     | 1        | 12          |
| 29.780000        | DIAPHRAGM            | NEW            | 29.780000     | 1        | 13          |
| 30.726796        | TENTH                | NEW            | 30.726796     | 1        | 14          |
| 34.140884        | SUPPORT              | NEW            | 34.140884     | 1        | 15          |
| 34.140884        | IENIH                | MERGE          | 34.140884     | 1        |             |
| 34.140884        | SECTION CHANGE       | MERGE          | 34.140884     | 1        |             |
| 34.140000        | DIAPHRAGM            | MEKGE          | 34.140884     | 1        |             |

The final section of the report lists the nodes along each girder after merging nodes to be at equal percentages along each span of each girder in the structure. When the source type for a node is "Added for equal percent", a node was added to the girder to match the percent for a required node along a different girder.

| Mc Mc  | odelGenNodeMergeRe | eport - Notepad          |            |                       |            |      |                |                   |                          | - 0    | ×     |
|--------|--------------------|--------------------------|------------|-----------------------|------------|------|----------------|-------------------|--------------------------|--------|-------|
| File E | dit Format View    | Help                     |            |                       |            |      |                |                   |                          |        |       |
| Struc  | ture Nodes         |                          |            |                       |            |      |                |                   |                          |        | Â     |
| Span   | Length<br>(ft)     | Percent Tolerance<br>(%) | Equivalent | : Length Tole<br>(ft) | erance     |      |                |                   |                          |        |       |
| 1      | 35.000000          | 0.100000                 |            | 0.035000              |            |      |                |                   |                          |        |       |
| G1<br> |                    |                          |            |                       |            |      |                |                   |                          |        |       |
| Node   | Member Node        | s Distance<br>(ft)       | X<br>(ft)  | Y<br>(ft)             | Z<br>(ft)  | Span | Percent<br>(%) | Max Shift<br>(ft) | Source Type              |        |       |
| 1      | 1                  | 0.000000                 | -32.753619 | 0.000000              | -27.000000 | 1    | 0.000000       | 0.000000          | SECTION CHANGE, SUPPORT, | TENTH, | DIAPI |
| 2      | n/a                | 2.837370                 | -29.916249 | 0.000000              | -27.000000 | 1    | 8.310769       | n/a               | ADDED FOR EQUAL PERCENT  |        |       |
| 3      | 2                  | 3.414088                 | -29.339531 | 0.000000              | -27.000000 | 1    | 10.000000      | 0.000000          | TENTH                    |        |       |
| 4      | n/a                | 4.809102                 | -27.944518 | 0.000000              | -27.000000 | 1    | 14.086049      | n/a               | ADDED FOR EQUAL PERCENT  |        |       |
| 5      | n/a                | 4.866522                 | -27.887097 | 0.000000              | -27.000000 | 1    | 14.254235      | n/a               | ADDED FOR EQUAL PERCENT  |        |       |
| 6      | n/a                | 4.929311                 | -27.824308 | 0.000000              | -27.000000 | 1    | 14.438148      | n/a               | ADDED FOR EQUAL PERCENT  |        |       |
| 7      | 3                  | 5.000000                 | -27.753619 | 0.000000              | -27.000000 | 1    | 14.645198      | 0.000000          | SECTION CHANGE           |        |       |
| 8      | n/a                | 5.165918                 | -27.587701 | 0.000000              | -27.000000 | 1    | 15.131179      | n/a               | ADDED FOR EQUAL PERCENT  |        |       |
| 9      | 4                  | 6.828177                 | -25.925442 | 0.000000              | -27.000000 | 1    | 20.000000      | 0.000000          | TENTH                    |        |       |
| 10     | 5                  | 10.242265                | -22.511354 | 0.000000              | -27.000000 | 1    | 30.000000      | 0.000000          | TENTH                    |        |       |
| 11     | n/a                | 10.778972                | -21.974647 | 0.000000              | -27.000000 | 1    | 31.572036      | n/a               | ADDED FOR EQUAL PERCENT  |        |       |
| 12     | n/a                | 12.312300                | -20.441319 | 0.000000              | -27.000000 | 1    | 36.063214      | n/a               | ADDED FOR EQUAL PERCENT  |        |       |
| 13     | n/a                | 13.331083                | -19.422536 | 0.000000              | -27.000000 | 1    | 39.047270      | n/a               | ADDED FOR EQUAL PERCENT  |        |       |
| 14     | 6                  | 13.656354                | -19.097266 | 0.000000              | -27.000000 | 1    | 40.000000      | 0.000000          | TENTH                    |        |       |
| 15     | n/a                | 14.715851                | -18.037768 | 0.000000              | -27.000000 | 1    | 43.103309      | n/a               | ADDED FOR EQUAL PERCENT  |        |       |
| 16     | 7                  | 17.070442                | -15.683177 | 0.000000              | -27.000000 | 1    | 50.000000      | 0.000000          | TENTH                    |        |       |
| 17     | 8                  | 18,990000                | -13.763619 | 0.000000              | -27.000000 | 1    | 55.622461      | 0.000000          | DIAPHRAGM                |        |       |
| 18     | 9                  | 20.484530                | -12.269089 | 0.000000              | -27.000000 | 1    | 60.000000      | 0.000000          | TENTH                    |        |       |
| 19     | n/a                | 21.557945                | -11.195675 | 0.000000              | -27.000000 | 1    | 63.144073      | n/a               | ADDED FOR EQUAL PERCENT  |        |       |
| 20     | n/a                | 22.034021                | -10.719598 | 0.000000              | -27.000000 | 1    | 64.538519      | n/a               | ADDED FOR EQUAL PERCENT  |        |       |
| 21     | 10                 | 23.898619                | -8.855000  | 0.000000              | -27.000000 | 1    | 70.000000      | 0.000000          | TENTH                    |        |       |

### 3D Model Graphics

Use the toolbar in the Model Viewer to scale, pan, and rotate the finite element model.

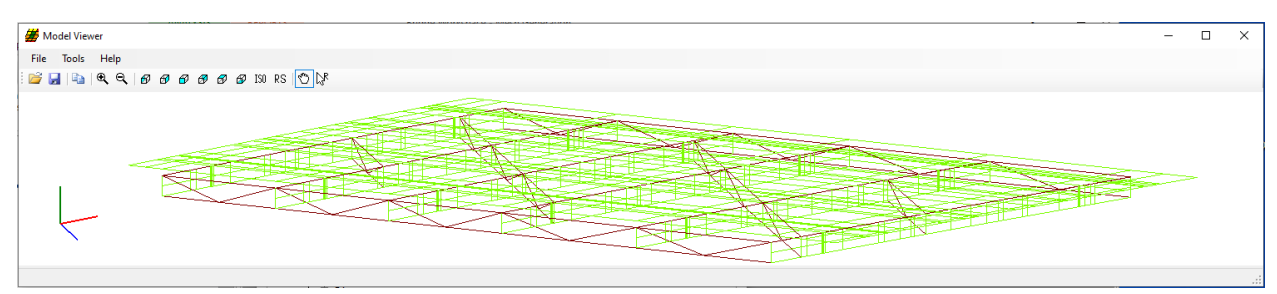

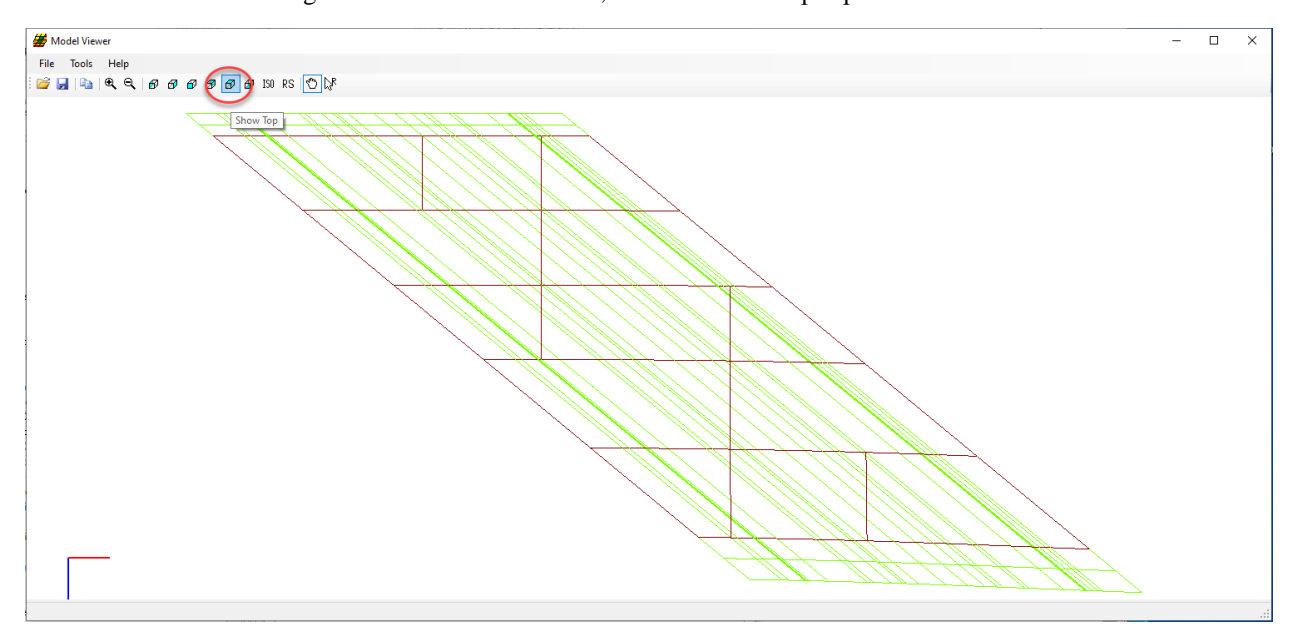

To better view the meshing of the deck shell elements, use the 'Show Top' option in the ribbon.

From this view we can see the deck is composed of a series of closely spaced elements. Adding additional elements in the deck between the girders would improve the mesh.

The finite element model for this mesh has 1156 total nodes.

#### Results Graph

To review the results plot, select a member alternative in the bridge workspace tree and open the **Results Graph** from the Design/Rate ribbon.

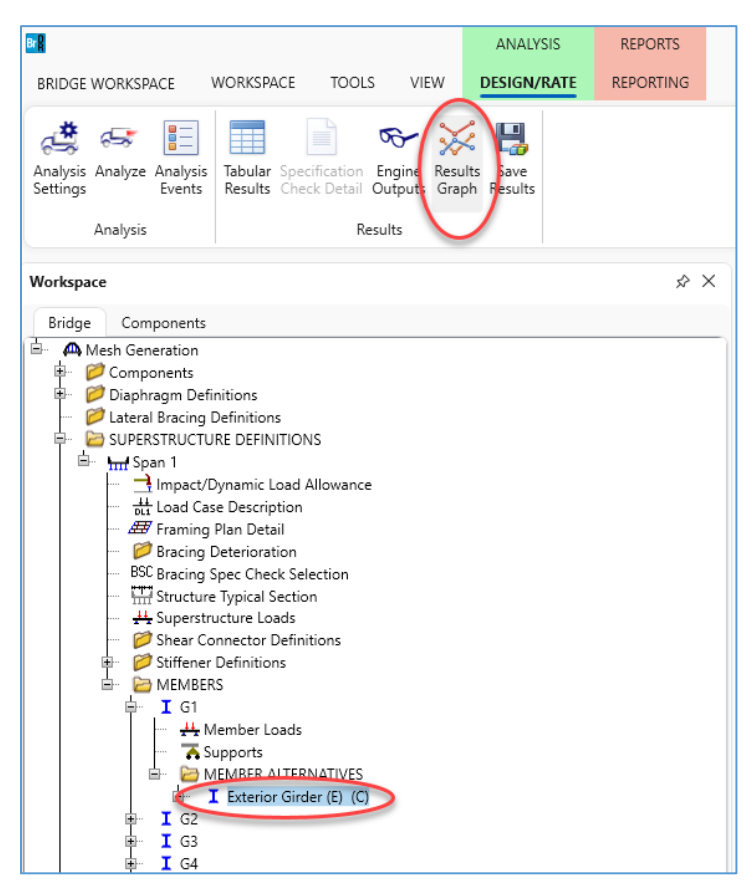

This is the moment from the additional member uniform load assigned to G1 for the utilities.

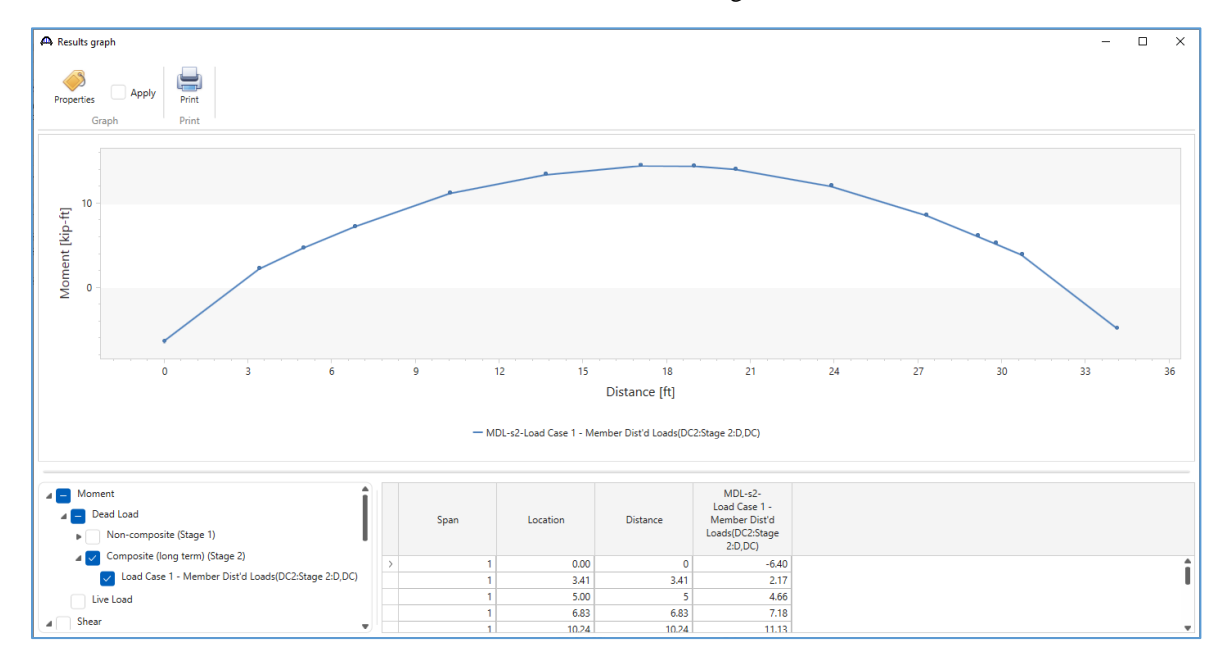

#### **Tabular Results**

The same load case data is available in a tabular format in the Tabular Results window.

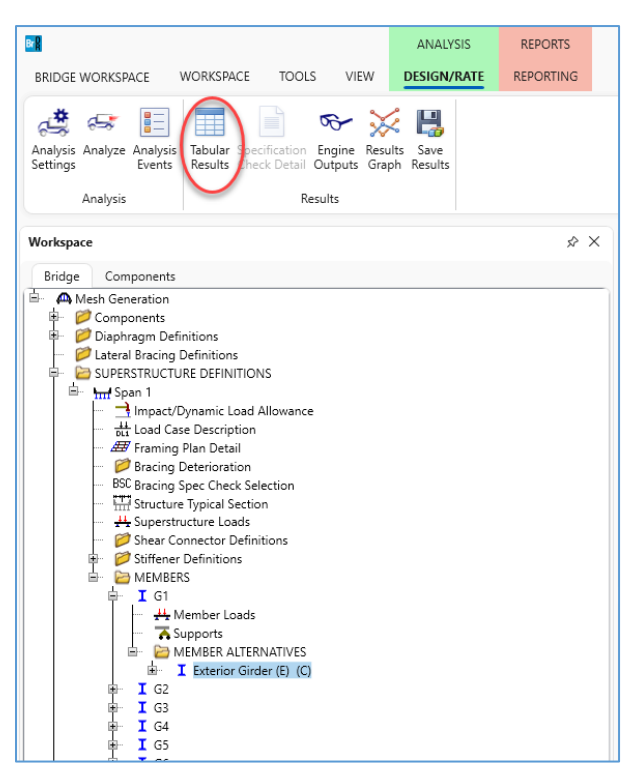

#### 🕰 Analysis Results - Exterior Girder $\times$ Print Print Report type: Stage Dead Load Case Dead Load Actions Load Case 1 - Member Dist'd L 🗸 🗸 Composite (long term) (Stage 2 🗸 Location % Moment Shear Axial Torsior Reaction X Deflection Y Deflection Side Span Span (ft) (kip-ft) (kip) (kip) (kip-ft) (kip) (in) (in) 0.00 0.0 Right -6.40 2.58 2.57 0.00 2.86 0.0000 0.0000 -0.0043 3.41 10.0 2.08 0.0000 Left 2.17 -2.20 0.00 3.41 10.0 Right 2.17 1.89 2.20 0.00 0.0000 -0.0043 5.00 14.6 Left 4.66 1.82 -2.16 0.00 0.0000 -0.0061 5.00 14.6 4.66 1.80 2.16 0.00 0.0000 -0.0061 Right 7.18 1.77 0.0000 -0.0079 6.83 20.0 -2.10 0.00 Left 7.18 0.00 0.0000 -0.0079 6.83 20.0 Right 1.26 2.10 10.24 30.0 Left 11.13 1.42 -1.92 0.00 0.0000 -0.0107 1 10.24 30.0 Right 11.13 1.03 1.92 0.00 0.0000 -0.0107 13.66 40.0 Left 13.33 0.70 -1.68 0.00 0.0000 -0.0125 40.0 Right 13.66 13.33 0.56 1.68 0.00 0.0000 -0.0125 1 17.07 50.0 Left 14.41 0.41 -1.42 0.00 0.0000 -0.0131 50.0 Right 17.07 14.41 -0.02 1.42 0.00 0.0000 -0.0131 18.99 55.6 14.37 0.08 -1.32 0.00 0.0000 -0.0129 Left 18.99 55.6 Right 14.37 -0.25 1.32 0.00 0.0000 -0.0129 20.48 60.0 13.98 -0.18 -1.27 0.00 0.0000 -0.0124 Left 20.48 13.98 -0.44 1.27 0.0000 -0.0124 60.0 Right 0.00 -0.65 -1.22 0.0000 23.90 70.0 11.98 0.00 -0.0106 Left 0.0000 23.90 70.0 Right 11.98 -0.88 1.22 0.00 -0.0106 27.31 80.0 Left 8.53 -1.18 -1.32 0.00 0.0000 -0.0077 1 0.0000 27.31 80.0 Right 8.53 -1.65 1.32 0.00 -0.0077 1 1 29.14 85.4 Left 6.06 -1.72 -1.41 0.00 0.0000 -0.0059 AASHTO LFR 3D Engine Version 7.5.0.3001 Analysis preference setting: None Close

### 3DFEM5 - Mesh Generation and Dead Load Analysis Example

This table can easily be copied into another program to compare the results for different levels of mesh refinement. To select the entire grid, click the top leftmost cell in the table header. To select a portion of the grid, click and drag over the desired cells. Copy the selected cells using the Ctrl-C on your keyboard and paste into another program using Ctrl-V.

#### NOTE:

Even though this is a single span structure, the 3D analysis may compute non-zero moments at the supports. These moments at the supports are the result of the structure geometry and the modeled support conditions. A pinned 3D support is assumed to constrain the displacement of the bottom flange of the girder. This support is slightly different from a line girder analysis where a girder is supported at the neutral axis and the bottom flange is free to lengthen under positive flexure.

In the following steps we compare the computed moment at location 0.00 ft as an example of one method of validating the mesh refinement. This location was selected as an example only because it is at the top of the table, any location or action type could be considered.

Refine the finite element mesh by doubling the number of elements in the deck between the girders.

| – Number          | of she  | ll ele | ments     |       |        |   |   |                   |            |
|-------------------|---------|--------|-----------|-------|--------|---|---|-------------------|------------|
| O In t            | the de  | k be   | tween g   | irder | 5      |   |   |                   |            |
|                   | the we  | b bet  | ween fl   | anges |        |   |   |                   |            |
| Slower<br>More ad | curate  |        |           |       |        |   | F | aster<br>less acc | curate     |
| 10                | 9       | 8      | 7         | 6     | 5      | 4 | 3 | 2                 | ' <u>1</u> |
| Target a          | spect r | atio f | for shell | elem  | ents – |   |   |                   |            |
| Slower            |         |        |           |       |        |   | F | aster             |            |
| More ad           | curate  |        |           |       |        |   | l | less acc          | curate     |
| 1                 | 1.      | 5      | 2         |       | 2.5    | 3 |   | 3.5               | 4          |

Save the analysis settings and re-analyze the structure with the dead load only analysis.

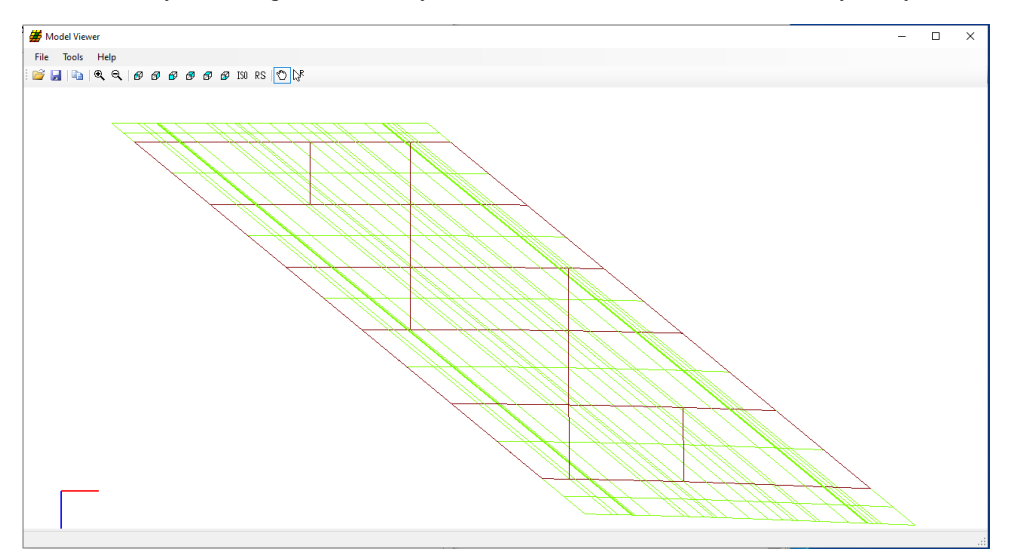

The model is improved with double the number of elements between girders. Comparing the moment for the applied uniform dead load from utilities at the first support, the computed moment is about 11.5% larger than in the first case. With such a large difference in moment, consider further mesh refinement.

This finite element model has 1311 total nodes, about 13% more than the coarse finite element model.

#### 🕰 Analysis Results - Exterior Girder \_ $\times$ Print Print Report type: Stage Dead Load Case $\sim$ Dead Load Actions Composite (long term) (Stage 2 🗸 % Moment Shear Axial Torsion Reaction X Deflection Y Deflection Location Span Side Span (ft) (kip-ft) (kip) (kip) (kip-ft) (kip) (in) (in) -7.14 2.66 0.0 Right 2.48 0.00 0.0000 0.0000 1 0.00 2.95 2.01 3.41 10.0 2.37 -2.44 0.00 0.0000 -0.0045 1 Left 1 3.41 10.0 Right 1.72 2.15 2.49 0.00 0.0000 -0.0045 1 5.00 14.6 Left 4.73 1.99 -2.52 0.00 0.0000 -0.0064 14.6 Right 0.0000 -0.0064 5.00 4.76 1.96 2.51 0.00 1 1 6.83 20.0 Left 7.61 1.78 -2.54 0.00 0.0000 -0.0083 1 6.83 20.0 Right 7.44 1.39 2.47 0.00 0.0000 -0.0083 -2.47 -0.0113 1 10.24 30.0 Left 11.51 1.39 0.00 0.0000 30.0 Right 1.11 2.38 0.0000 -0.0113 1 10.24 11.59 0.00 1 13.66 40.0 Left 14.01 0.69 -2.22 0.00 0.0000 -0.0133 13.66 40.0 Right 14.07 0.59 2.16 0.00 0.0000 -0.0133 1 17.07 50.0 14.93 0.35 -2.02 0.00 0.0000 -0.0139 1 Left 1 17.07 50.0 Right 15.21 0.04 1.90 0.00 0.0000 -0.0139 1 18.99 55.6 Left 14.88 0.04 -1.90 0.00 0.0000 -0.0137 0.0000 18.99 15.15 -0.24 1.89 0.00 -0.0137 1 55.6 Right 1 20.48 60.0 Left 14.51 -0.24 -1.89 0.00 0.0000 -0.0132 1 20.48 60.0 Right 14.76 -0.46 1.85 0.00 0.0000 -0.0132 0.0000 -0.0113 1 23.90 70.0 Left 12.50 -0.80 -1.82 0.00 12.79 1.82 0.00 0.0000 -0.0113 23.90 70.0 Right -1.01 1 27.31 80.0 Left 8.49 -1.37 -1.87 0.00 0.0000 -0.0082 80.0 Right -1.99 2.00 0.00 0.0000 -0.0082 27.31 9.29 1 -2.01 -2.00 0.00 0.0000 -0.0063 1 29.14 85.4 Left 5.68 AASHTO LFR 3D Engine Version 7.5.0.3001 Analysis preference setting: None Close

#### 3DFEM5 - Mesh Generation and Dead Load Analysis Example

Try doubling the number of elements between girders again, from 2 elements to 4 elements.

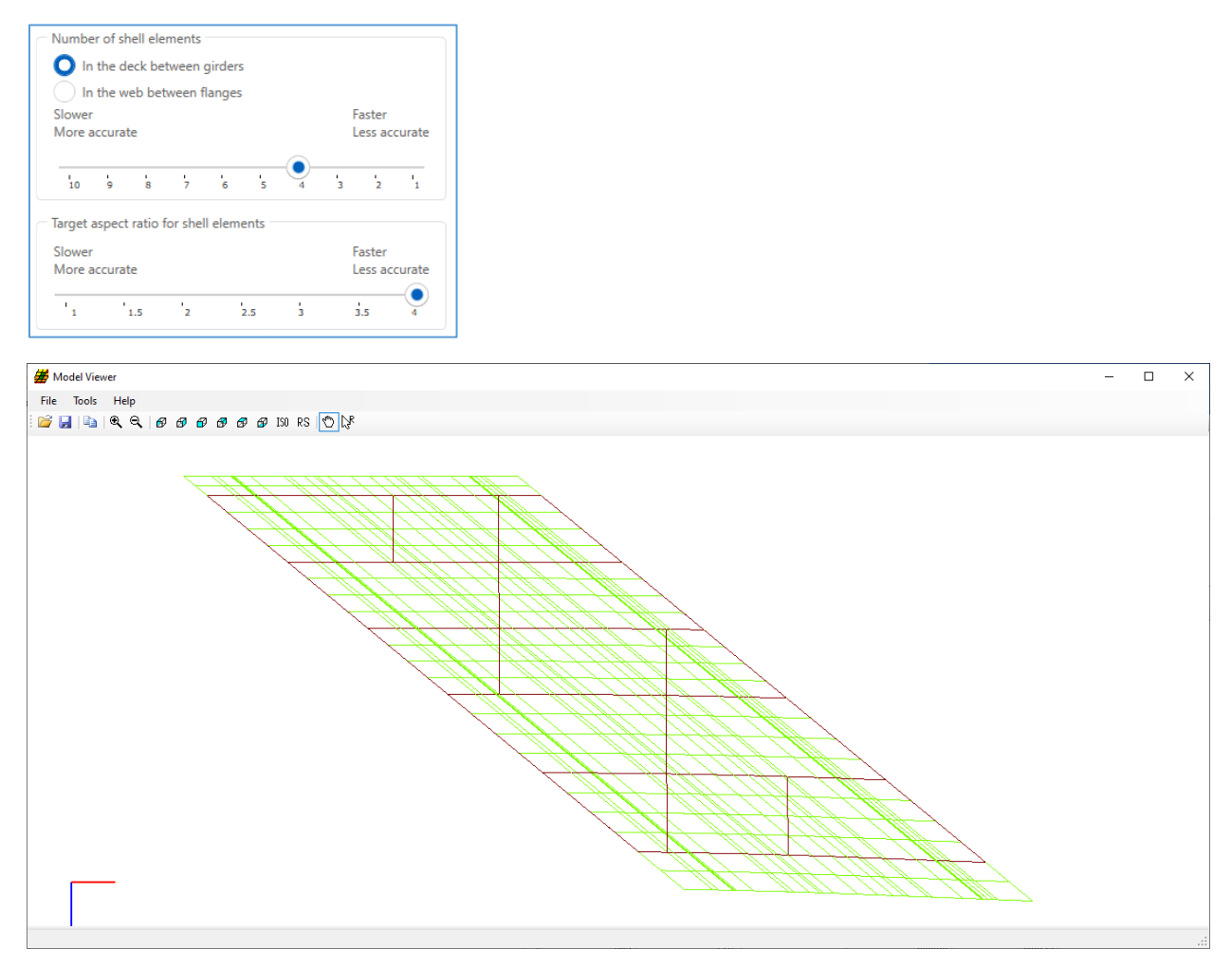

| rint    |                  |           |       | <i>c</i> .         |                |                |                     |                   | 1.0                  |                      |  |  |
|---------|------------------|-----------|-------|--------------------|----------------|----------------|---------------------|-------------------|----------------------|----------------------|--|--|
| rt type | 21<br>1. A       |           |       | Stage              |                | 1.00           | -                   | Dead              | load Case            | D: 111               |  |  |
| Load    | Actions          |           | ~     | Composite          | long te        | erm) (St       | age 2 🗸             | Load              | Case I - Memb        | er Dist'd Li 🗸 🗸     |  |  |
| Span    | Location<br>(ft) | %<br>Span | Side  | Moment<br>(kip-ft) | Shear<br>(kip) | Axial<br>(kip) | Torsion<br>(kip-ft) | Reaction<br>(kip) | X Deflection<br>(in) | Y Deflection<br>(in) |  |  |
| 1       | 0.00             | 0.0       | Right | -7.32              | 2.60           | 3.01           | 0.00                | 2.98              | 0.0000               | 0.0000               |  |  |
| 1       | 3.41             | 10.0      | Left  | 1.08               | 2.27           | -2.91          | 0.00                |                   | 0.0000               | -0.0046              |  |  |
| 1       | 3.41             | 10.0      | Right | 1.61               | 2.07           | 2.83           | 0.00                |                   | 0.0000               | -0.0046              |  |  |
| 1       | 5.00             | 14.6      | Left  | 4.65               | 1.93           | -2.77          | 0.00                |                   | 0.0000               | -0.0065              |  |  |
| 1       | 5.00             | 14.6      | Right | 4.63               | 1.91           | 2.77           | 0.00                |                   | 0.0000               | -0.0065              |  |  |
| 1       | 6.83             | 20.0      | Left  | 7.60               | 1.75           | -2.73          | 0.00                |                   | 0.0000               | -0.0085              |  |  |
| 1       | 6.83             | 20.0      | Right | 7.51               | 1.37           | 2.63           | 0.00                |                   | 0.0000               | -0.0085              |  |  |
| 1       | 10.24            | 30.0      | Left  | 11.62              | 1.37           | -2.63          | 0.00                |                   | 0.0000               | -0.0116              |  |  |
| 1       | 10.24            | 30.0      | Right | 11.69              | 1.10           | 2.51           | 0.00                |                   | 0.0000               | -0.0116              |  |  |
| 1       | 13.66            | 40.0      | Left  | 14.18              | 0.70           | -2.30          | 0.00                |                   | 0.0000               | -0.0135              |  |  |
| 1       | 13.66            | 40.0      | Right | 14.23              | 0.60           | 2.23           | 0.00                |                   | 0.0000               | -0.0135              |  |  |
| 1       | 17.07            | 50.0      | Left  | 15.12              | 0.37           | -2.09          | 0.00                |                   | 0.0000               | -0.0142              |  |  |
| 1       | 17.07            | 50.0      | Right | 15.38              | 0.05           | 1.97           | 0.00                |                   | 0.0000               | -0.0142              |  |  |
| 1       | 18.99            | 55.6      | Left  | 15.08              | 0.05           | -1.97          | 0.00                |                   | 0.0000               | -0.0140              |  |  |
| 1       | 18.99            | 55.6      | Right | 15.34              | -0.20          | 1.88           | 0.00                |                   | 0.0000               | -0.0140              |  |  |
| 1       | 20.48            | 60.0      | Left  | 14.76              | -0.20          | -1.88          | 0.00                |                   | 0.0000               | -0.0135              |  |  |
| 1       | 20.48            | 60.0      | Right | 14.97              | -0.40          | 1.84           | 0.00                |                   | 0.0000               | -0.0135              |  |  |
| 1       | 23.90            | 70.0      | Left  | 12.82              | -0.74          | -1.80          | 0.00                |                   | 0.0000               | -0.0115              |  |  |
| 1       | 23.90            | 70.0      | Right | 13.05              | -0.96          | 1.79           | 0.00                |                   | 0.0000               | -0.0115              |  |  |
| 1       | 27.31            | 80.0      | Left  | 8.87               | -1.29          | -1.80          | 0.00                |                   | 0.0000               | -0.0084              |  |  |
| 1       | 27.31            | 80.0      | Right | 9.39               | -1.82          | 1.87           | 0.00                |                   | 0.0000               | -0.0084              |  |  |
| 1       | 29.14            | 85.4      | Left  | 6.14               | -1.84          | -1.87          | 0.00                |                   | 0.0000               | -0.0064              |  |  |

Comparing the same load case, the moment at the first support increased by about 2.5% from the previous trial.

This finite element model has 1621 total nodes, almost 24% more than the previous finite element model.

Repeat this process and double the number of elements between the girders from 4 to 8.

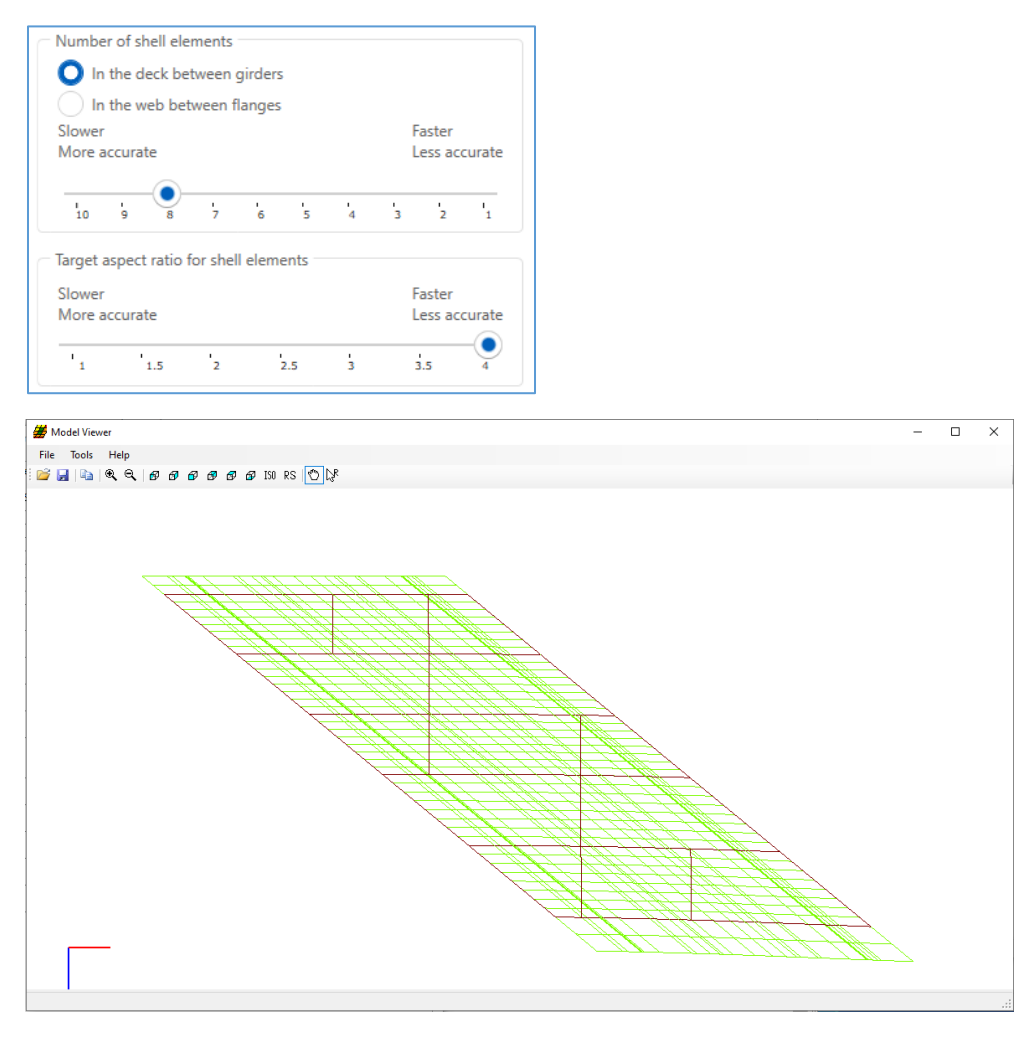

This finite element model has 2241 total nodes, or 38% more than the model with 4 elements between girders.

#### 🕰 Analysis Results - Exterior Girder \_ $\times$ Print Print Report type: Stage Dead Load Case Dead Load Actions Composite (long term) (Stage 2 🗸 🗸 $\sim$ % Location Moment Shear Axial Torsion Reaction X Deflection Y Deflection Span Side (ft) Span (kip-ft) (kip) (kip) (kip-ft) (kip) (in) (in) -7.34 1 0.00 0.0 Right 2.60 3.04 0.00 2.98 0.0000 0.0000 1.63 3.41 2.25 -2.98 0.00 0.0000 -0.0046 1 10.0 Left 0.0000 1 3.41 10.0 Right 1.58 2.07 2.95 0.00 -0.0046 1 5.00 14.6 Left 4.63 1.92 -2.87 0.00 0.0000 -0.0065 14.6 Right 4.62 1.90 0.0000 1 5.00 2.86 0.00 -0.0065 6.83 7.62 1.75 -2.79 0.00 0.0000 20.0 -0.0085 1 Left 6.83 7.52 1.38 2.65 0.00 0.0000 -0.0085 1 20.0 Right 1 10.24 30.0 Left 11.61 1.38 -2.65 0.00 0.0000 -0.0116 1 10.24 30.0 Right 11.69 1.11 2.52 0.00 0.0000 -0.0116 13.66 40.0 14.20 0.70 -2.28 0.00 0.0000 -0.0136 1 Left 13.66 40.0 Right 14.25 0.61 2.24 0.00 0.0000 -0.0136 1 1 17.07 50.0 Left 15.13 0.37 -2.11 0.00 0.0000 -0.0142 17.07 0.06 1.97 0.00 0.0000 -0.0142 1 50.0 Right 15.39 -1.97 0.0000 -0.0140 1 18.99 55.6 Left 15.10 0.06 0.00 1 18.99 55.6 Right 15.36 -0.20 1.88 0.00 0.0000 -0.0140 0.0000 1 20,48 60.0 Left 14.78 -0.20 -1.88 0.00 -0.0136 1 20.48 60.0 Right 14.99 -0.40 1.83 0.00 0.0000 -0.0136 23.90 70.0 Left 12.85 -0.74 -1.79 0.00 0.0000 -0.0116 1 1 23.90 70.0 Right 13.08 -0.96 1.79 0.00 0.0000 -0.0116 27.31 80.0 8.85 -1.29 -1.79 0.00 0.0000 -0.0085 1 Left 27.31 80.0 Right 9.38 -1.82 1.81 0.00 0.0000 -0.0085 1 29.14 85.4 6.18 -1.83 -1.81 0.00 0.0000 -0.0065 1 Left AASHTO LFR 3D Engine Version 7.5.0.3001 Analysis preference setting: None Close

#### 3DFEM5 – Mesh Generation and Dead Load Analysis Example

In this case there was only a 0.27% change in moment. At this point, further refinement may not be necessary. Using 4 elements and 8 elements yields approximately the same result, but 4 elements will analyze faster than the 8-element mesh.

The target aspect ratio is the next shell meshing option. It is always measured in the longitudinal direction.

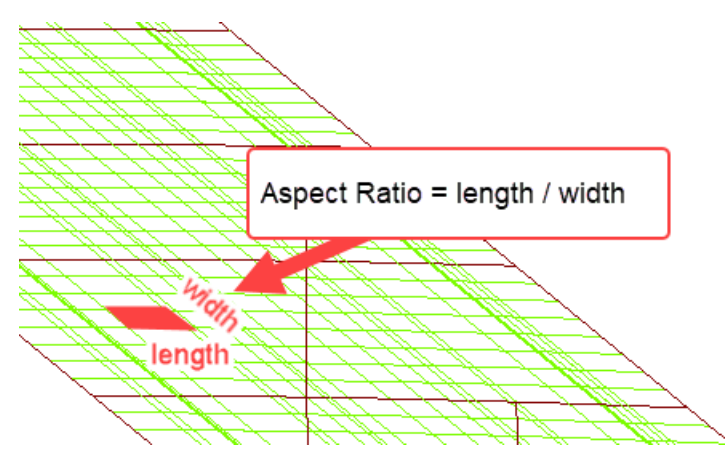

Because this model has a short span length and a lot of closely spaced POIs, the aspect ratio has not been a problem in the finite element model.

To demonstrate the effect of changing the target aspect ratio, re-analyze the structure with 4 elements between girders and a target aspect ratio of 1.

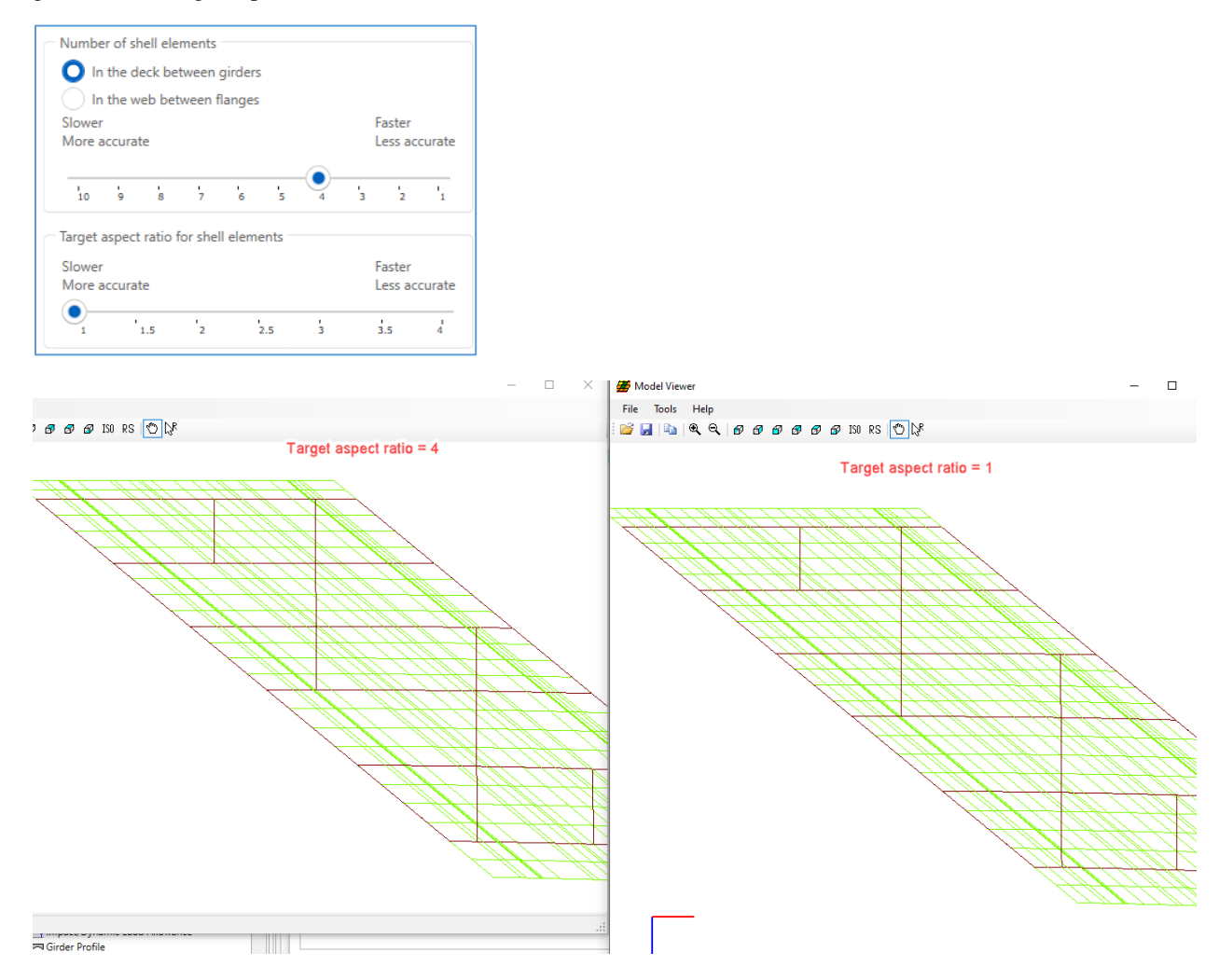

### 3DFEM5 - Mesh Generation and Dead Load Analysis Example

With the target aspect ratio of 1, none of the elements have a length in the longitudinal direction greater than their width. In this case the target aspect ratio does not have a significant impact on the finite element model. For other structures the target aspect ratio could significantly impact the results. This model has 1817 total nodes, which is 12% more than the model generated with a target aspect ratio of 4.

The final option for the deck shell mesh generation is the node merge tolerance. By default, the tolerance is 0.1% of the span length. In previous versions of BrDR, before version 7.5, the tolerance could not be modified. New in version 7.5, the node merge tolerance can be modified for each span and can be input as a length or as a percent.

For this example, there are a lot of closely spaced shell elements created around the flange transitions. The default tolerance does not work well in this case because the span is short. For a longer span, such as 250 feet, this 0.1% tolerance would merge nodes within 3 inches. But for this short span, only 35 feet, the default tolerance is equivalent to less than 1/2".

Increase the node merge tolerance to avoid generating a lot of small shell elements. Modify the node merge tolerance to 1% of the span length. Use 4 elements between the girders and a target aspect ratio of 4.

When defining the node merge tolerance, the tolerance can be input as a length or percent of span. If the tolerance is input as a length, the program will convert the length to an equivalent percent of span using the span length.

| Girder System Superstructure Definition                                                                                                    |                                                                                                    | - 0    | ×  |
|----------------------------------------------------------------------------------------------------|----------------------------------------------------------------------------------------------------|--------|----|
| Definition       Analysis       Specs       Engine         Structural slab thickness       Image: Structural slab thickness for rating       Image: Structural slab thickness for rating         Image: Consider structural slab thickness for rating       Image: Structural slab thickness for design         Image: Consider wearing surface for rating         Image: Consider wearing surface for rating         Image: Consider wearing surface for rating         Image: Consider striped lanes for rating         Default analysis type:         Image: Longitudinal loading         Vehicle increment:         Image: Transverse loading         Vehicle increment in lane:         Image: Longitudinal loading         Vehicle increment:         Image: Longitudinal loading         Vehicle increment in lane:         Image: Longitudinal loading         Vehicle increment in lane:         Image: Longitudinal loading         Vehicle increment in lane:         Image: Longitudinal loading         Vehicle increment in lane:         Image: Longitudinal loading         Vehicle increment in lane:         Image: Longitudinal loading         Vehicle increment in lane:         Image: Longitudinal loading         Vehicle increment in lane:         Imag | Number of shell elements         In the deck between girders         In the web between flanges         Slower       Faster         10       9       8       7       6       5       4       3       2       1         Target aspect ratio for shell elements       Image: securate       Image: securate       Faster       Less accurate         1       1.5       2       2.5       3       3.5       4         3D FE node generation tolerance       Percentage       Length       Tolerance       (%)         Span       Length       Tolerance       (%)       (%)       (%)                                                                                                    |        |    |
| LFR: Model non-composite regions as non-composite     LFD: Model non-composite regions as non-composite     LRFR: Model non-composite regions as non-composite                                                                                                    | Image: Strain Strain | ly Can | el |

# 3DFEM5 - Mesh Generation and Dead Load Analysis Example

The deck mesh does not have the small shell elements with this larger tolerance.

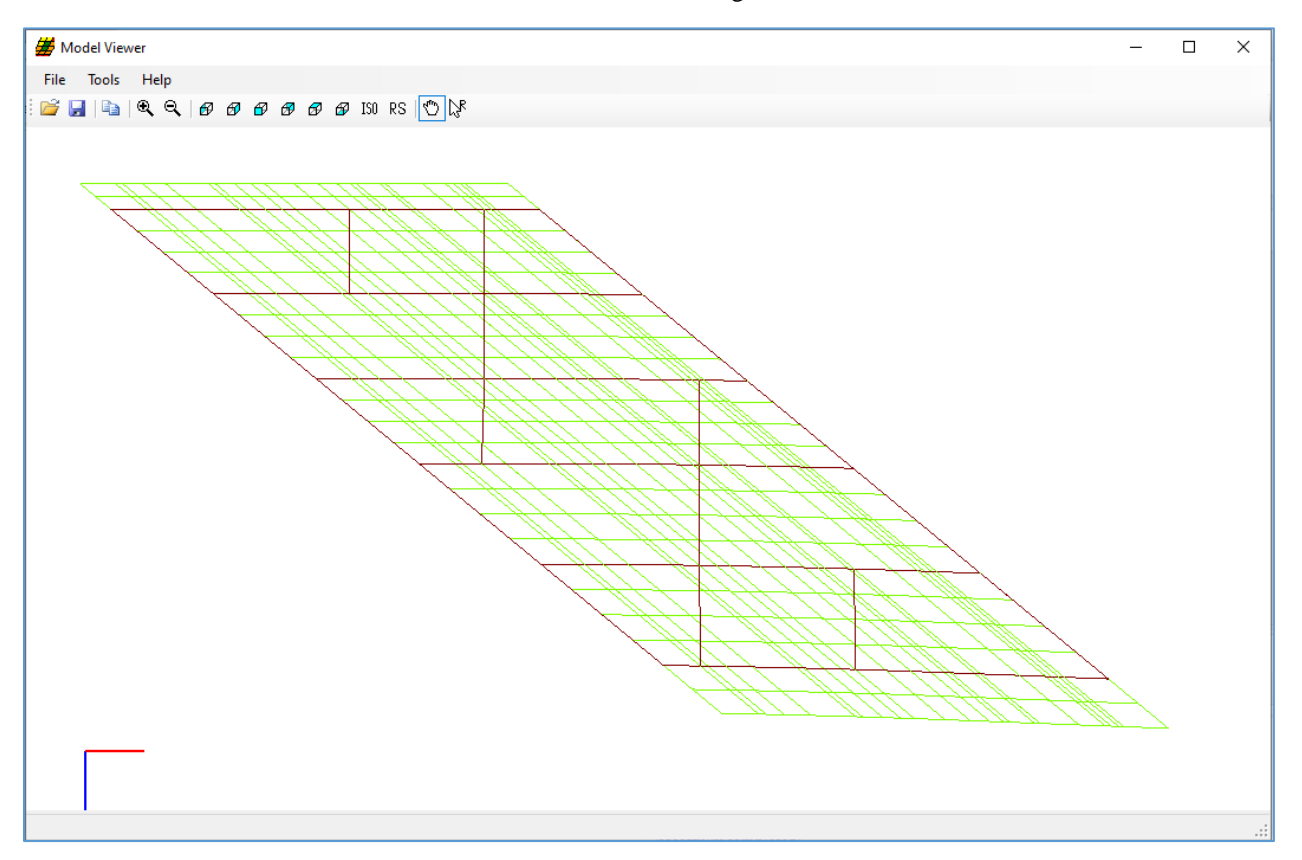

The analysis results are similar to the results with the smaller tolerance. This finite element model uses 1229 total nodes, 20% fewer than the corresponding model with a 0.1% merge tolerance.

| rint |                  |           |       | C+====             |                |                |                     | Dead              | and Care             |                      |  |  |
|------|------------------|-----------|-------|--------------------|----------------|----------------|---------------------|-------------------|----------------------|----------------------|--|--|
| Load | Actions          |           |       | Composite          | (long t        | erm) (St       | ane 2 🗸             | Load              | Case 1 - Memb        | er Dist'd L          |  |  |
|      | Actions          |           |       | composite          | (iong t        |                | uger ·              | Louid             | cuse i meme          |                      |  |  |
| Span | Location<br>(ft) | %<br>Span | Side  | Moment<br>(kip-ft) | Shear<br>(kip) | Axial<br>(kip) | Torsion<br>(kip-ft) | Reaction<br>(kip) | X Deflection<br>(in) | Y Deflection<br>(in) |  |  |
| 1    | 0.00             | 0.0       | Right | -7.32              | 2.60           | 3.01           | 0.00                | 2.98              | 0.0000               | 0.0000               |  |  |
| 1    | 3.41             | 10.0      | Left  | 1.68               | 2.27           | -2.91          | 0.00                |                   | 0.0000               | -0.0046              |  |  |
| 1    | 3.41             | 10.0      | Right | 1.61               | 2.05           | 2.83           | 0.00                |                   | 0.0000               | -0.0046              |  |  |
| 1    | 5.00             | 14.6      | Left  | 4.69               | 2.06           | -2.83          | 0.00                |                   | 0.0000               | -0.0065              |  |  |
| 1    | 5.00             | 14.6      | Right | 4.58               | 1.76           | 2.73           | 0.00                |                   | 0.0000               | -0.0065              |  |  |
| 1    | 6.83             | 20.0      | Left  | 7.61               | 1.76           | -2.73          | 0.00                |                   | 0.0000               | -0.0085              |  |  |
| 1    | 6.83             | 20.0      | Right | 7.51               | 1.37           | 2.63           | 0.00                |                   | 0.0000               | -0.0085              |  |  |
| 1    | 10.24            | 30.0      | Left  | 11.62              | 1.37           | -2.63          | 0.00                |                   | 0.0000               | -0.0116              |  |  |
| 1    | 10.24            | 30.0      | Right | 11.69              | 1.10           | 2.50           | 0.00                |                   | 0.0000               | -0.0116              |  |  |
| 1    | 13.66            | 40.0      | Left  | 14.15              | 0.77           | -2.34          | 0.00                |                   | 0.0000               | -0.0135              |  |  |
| 1    | 13.66            | 40.0      | Right | 14.24              | 0.60           | 2.23           | 0.00                |                   | 0.0000               | -0.0135              |  |  |
| 1    | 17.07            | 50.0      | Left  | 15.12              | 0.37           | -2.09          | 0.00                |                   | 0.0000               | -0.0142              |  |  |
| 1    | 17.07            | 50.0      | Right | 15.38              | 0.06           | 1.97           | 0.00                |                   | 0.0000               | -0.0142              |  |  |
| 1    | 18.99            | 55.6      | Left  | 15.08              | 0.06           | -1.97          | 0.00                |                   | 0.0000               | -0.0140              |  |  |
| 1    | 18.99            | 55.6      | Right | 15.34              | -0.20          | 1.88           | 0.00                |                   | 0.0000               | -0.0140              |  |  |
| 1    | 20.48            | 60.0      | Left  | 14.77              | -0.20          | -1.88          | 0.00                |                   | 0.0000               | -0.0135              |  |  |
| 1    | 20.48            | 60.0      | Right | 14.98              | -0.40          | 1.84           | 0.00                |                   | 0.0000               | -0.0135              |  |  |
| 1    | 23.90            | 70.0      | Left  | 12.83              | -0.74          | -1.80          | 0.00                |                   | 0.0000               | -0.0115              |  |  |
| 1    | 23.90            | 70.0      | Right | 13.05              | -0.96          | 1.79           | 0.00                |                   | 0.0000               | -0.0115              |  |  |
| 1    | 27.31            | 80.0      | Left  | 8.87               | -1.29          | -1.80          | 0.00                |                   | 0.0000               | -0.0084              |  |  |
| 1    | 27.31            | 80.0      | Right | 9.40               | -1.82          | 1.87           | 0.00                |                   | 0.0000               | -0.0084              |  |  |
| 1    | 29.14            | 85.4      | Left  | 6.14               | -1.84          | -1.87          | 0.00                |                   | 0.0000               | -0.0064              |  |  |

#### 3DFEM5 – Mesh Generation and Dead Load Analysis Example

Increasing the node merge tolerance can negatively impact the accuracy of the finite element model, especially if the tolerance is large. The merge tolerance essentially permits the finite element model to slightly differ from the input structure in order to generate a more regular grid of elements. In the above case, if the span length was 100 ft, the 1% merge tolerance would correspond to 1 ft. A finite element model with that tolerance may model diaphragm locations or flange transitions as far as 1 ft away from the actual distance defined along a member. When modifying the model generation tolerance, the FE model should be inspected to verify that the appropriate beam element properties are used along the lengths of the girders. Verify the input tolerance does not cause section changes to be skipped or produce a finite element model with geometry substantially different from the actual structure.

Once an acceptable finite element model is found, save the bridge to the database with the updated analysis options.

### 3DFEM5 - Mesh Generation and Dead Load Analysis Example

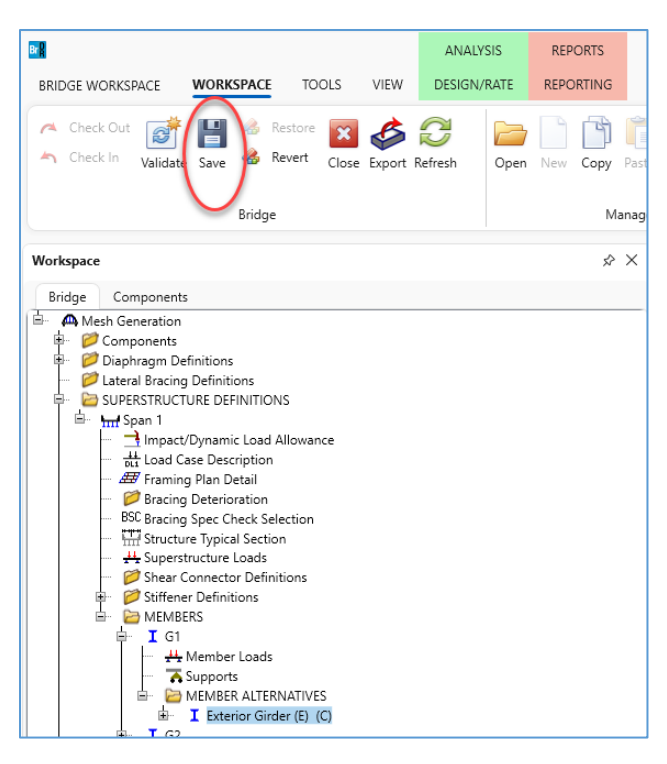

The live load analysis and spec checking can now be performed on this structure. The live load analysis and spec checking require more time to complete than the dead load analysis. Use the dead load only analysis first to find the best mesh generation options.